# **Polaris GEM e2 Vehicle**

The Center for Autonomy at University of Illinois at Urbana-Champaign

# **User Manual**

Version 1.0 Create: 07/01/2021 Last Update: 08/31/2022

**Contact**: Hang Cui **Email**: hangcui3@illinois.edu

# **Table of Contents**

| 1. Polaris GEM e2 - Hardware                                                                |                                                                                                    |                           |  |  |  |
|---------------------------------------------------------------------------------------------|----------------------------------------------------------------------------------------------------|---------------------------|--|--|--|
| 1.1<br>1.2<br>1.3<br>1.4<br>1.5<br>1.6<br>1.7<br>1.8<br>1.9<br>1.10<br>1.11<br>1.12<br>1.13 | Polaris GEM e2 VehicleHardware OverviewMaster Power SwitchAutomated Research Development PlatformAStuff Spectra 2 ComputerPower Devices of AStuff Spectra 2 ComputerPACMod Hardware InterfaceJoystick Controller InterfaceZED2 Stereo CameraVelodyne VLP-16Delphi ESR 2.5 RadarProPak 6 & SPAN-IGM-S1Cradlepoint IBR1700 Mobile Router | 3 4 5 5 6 7 8 9 0 1 3 4 7 |  |  |  |
| 2. Pola                                                                                     | ris GEM e2 - Software 1                                                                                                    | 8                         |  |  |  |
| 2.1<br>2.2<br>2.3<br>2.4<br>2.5<br>2.6<br>2.7<br>2.8<br>2.9                                 | Software Setup1Frame Setup1Rviz Setup2ROS Driver of PACMod2ROS Driver of Joystick Controller2ROS Topics of Polaris GEM e22Demo of Pure Pursuit Tracker on GNSS Waypoints3Demo of Stanley Tracker on GNSS-RTK Waypoints3Coming more3                                                                                                    | 8 9 20 22 6 28 16 7 38    |  |  |  |
| 3. Pola                                                                                     | 3. Polaris GEM e2 - Simulator                                                                                                    |                           |  |  |  |
| 3.1<br>3.2<br>3.3<br>3.4                                                                    | Introduction                                                                                                    | 9<br>0<br>3<br>5          |  |  |  |
| 4. Polaris GEM e2 - Operation                                                               |                                                                                                    |                           |  |  |  |
| 4.1<br>4.2<br>4.2                                                                           | Power of Computer & Vehicle                                                                                                    | 6<br>9<br>51              |  |  |  |

## 1. Polaris GEM e2 - Hardware

### 1.1 Polaris GEM e2 Vehicle

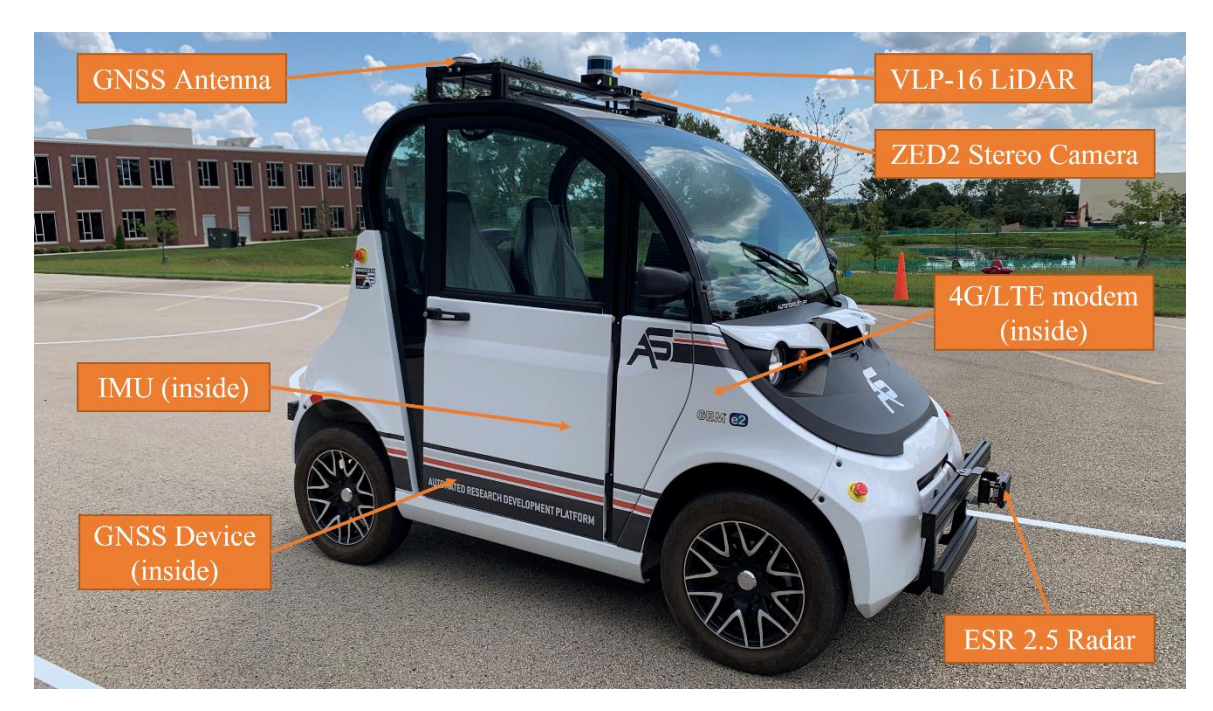

Software interfaces to the controls: steering, braking, acceleration Software access: left and right blinkers, reverse and drive gear selection, speed feedback Convenience features: Dash mounted display screen, Power distribution terminals

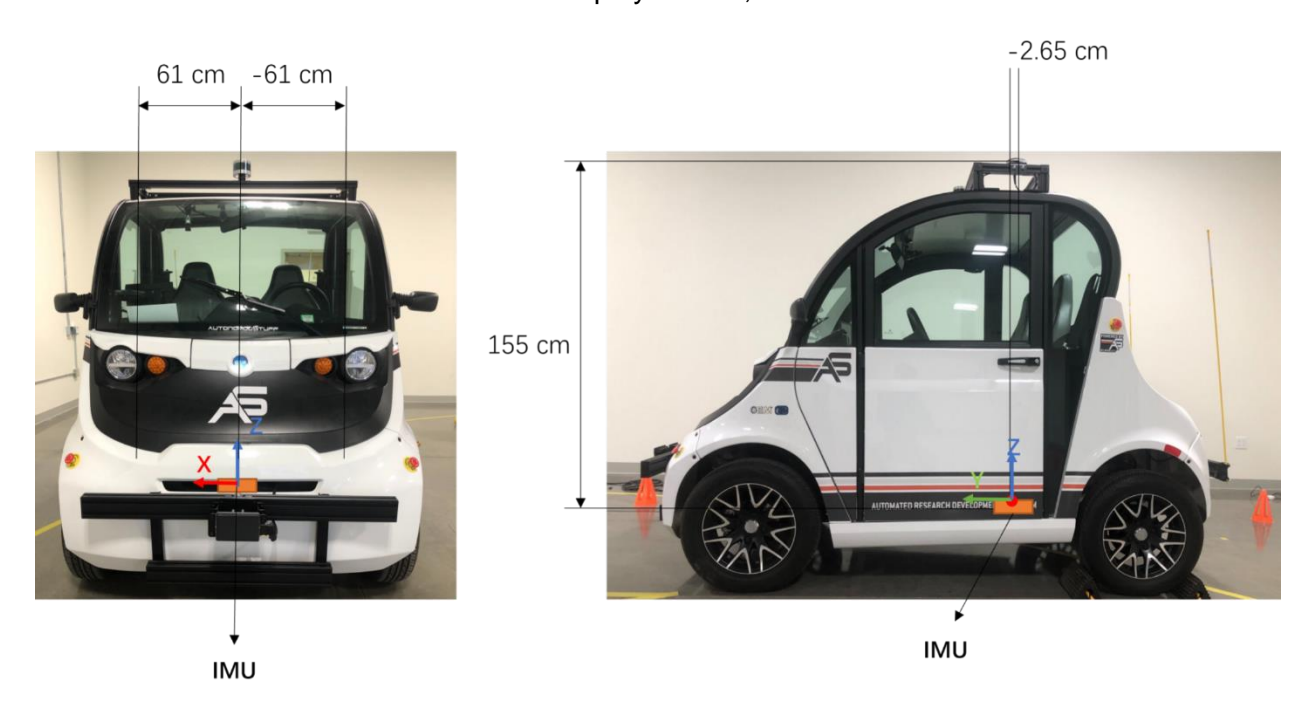

## 1.2 Hardware Overview

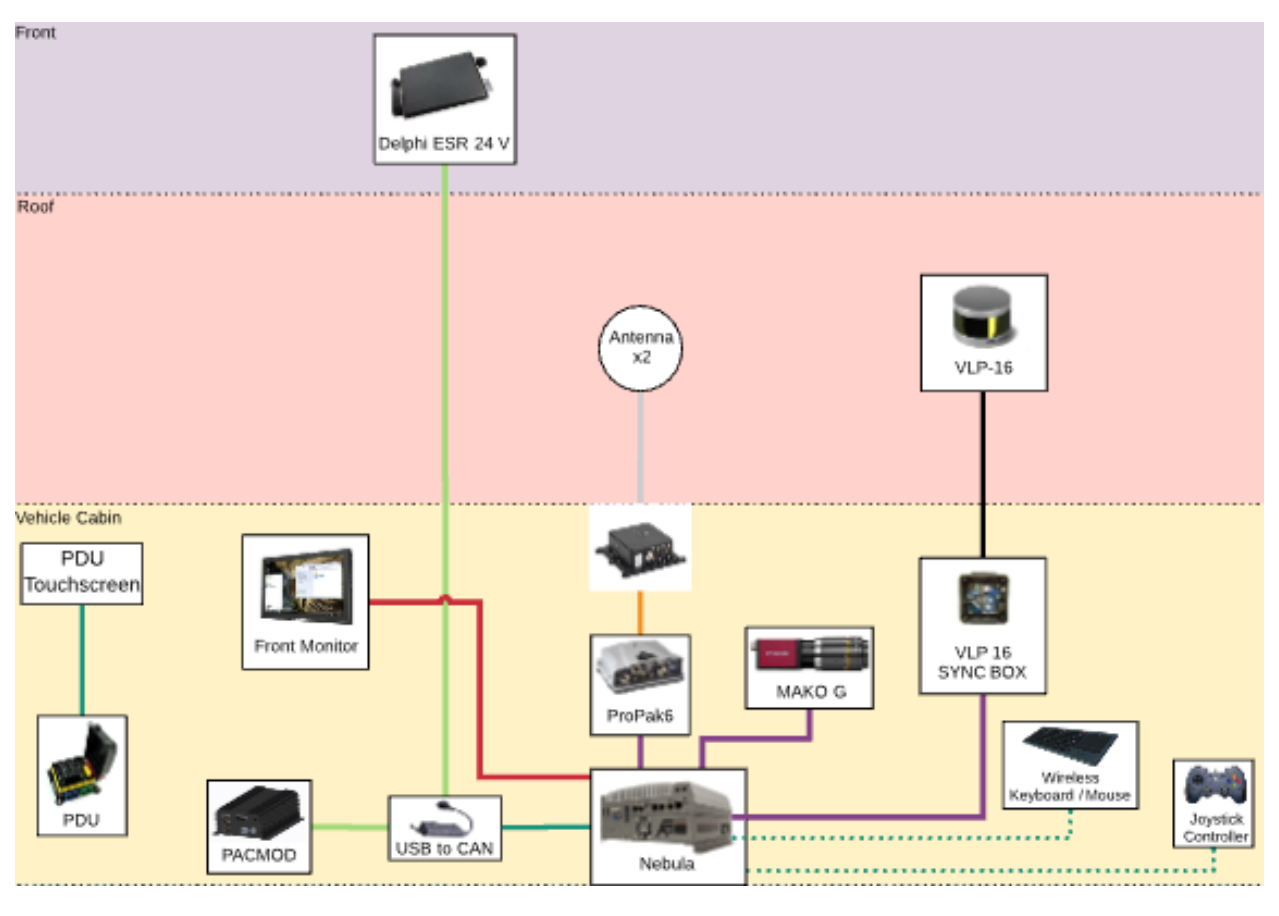

| LEGE     | END      | <br> |   |
|----------|----------|------|---|
| Serial   | Fiber    |      |   |
| USB 3.0  | CAN      |      | _ |
| Ethernet | GMSL-    |      |   |
| Coax     | HDMI-    |      |   |
| Velodyne | Wireless | •    | _ |

### 1.3 Master Power Switch

Switch will allow operator to cut power to power distribution system

ON will supply power to power distribution system from vehicle battery

OFF will remove power to the power distribution system

#### Location: under the driver's seat

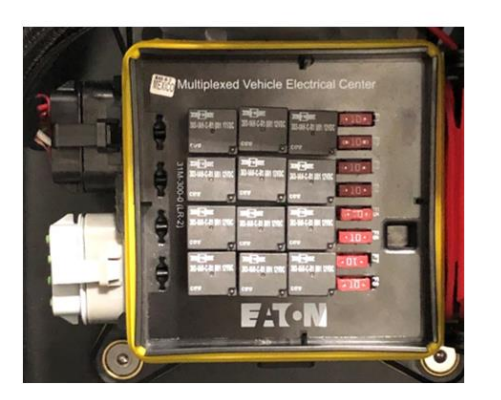

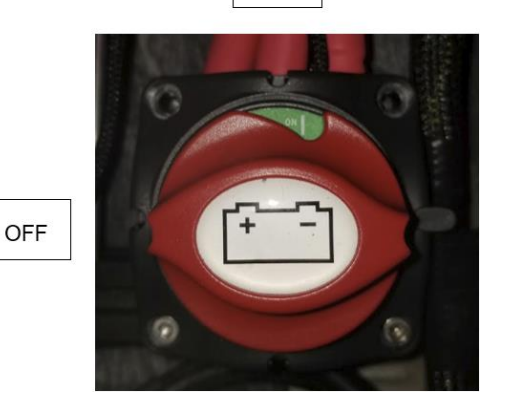

ON

### 1.4 Automated Research Development Platform

All front and rear racks are made with 3 inch x 1.5 inch 15 series 80/20

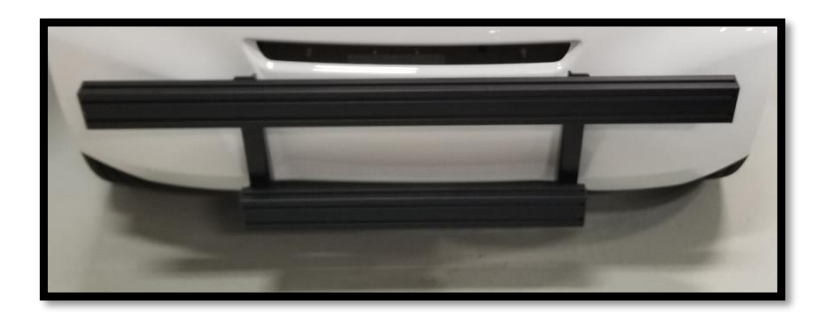

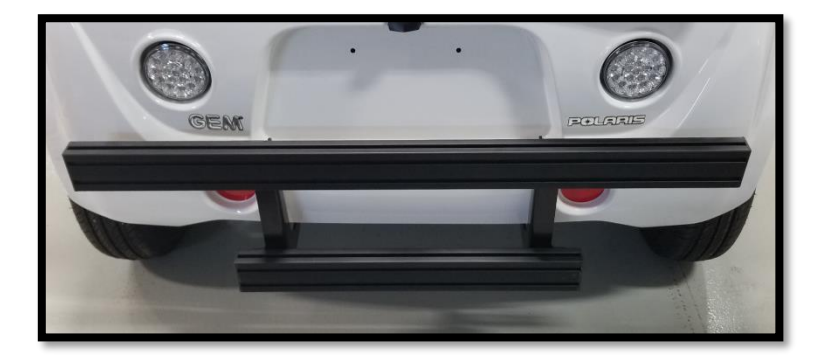

### 1.5 AStuff Spectra 2 Computer

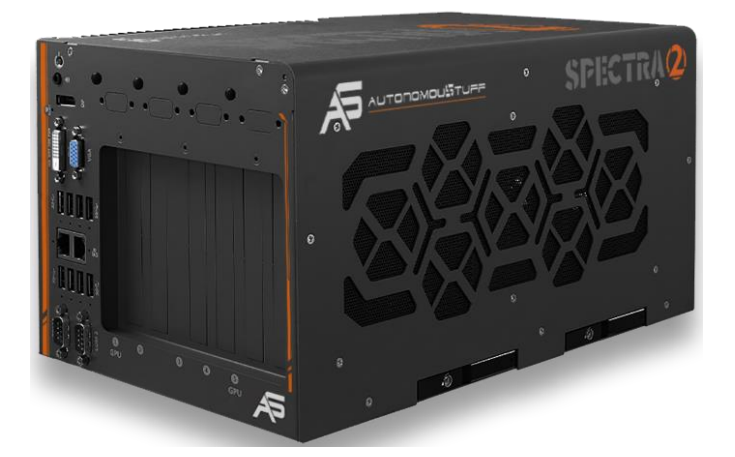

The AutonomouStuff Spectra 2 is the world's first dual GPU edge ai platform with industrial-grade design and in-vehicle features. Designed specifically to support two high-end 250W NVIDIA® graphics cards, it offers tremendous GPU power up to 28 TFLOPS in FP32 for emerging GPU-accelerated edge computing, such as autonomous driving, vision inspection and surveillance/security.

Datasheet link: https://autonomoustuff.com/-

/media/Images/Hexagon/Hexagon%20Core/autonomousstuff/pdf/as-spectra-2datasheet.ashx?la=en&hash=3FBD8D8C48469BBC65773BA4752AACAD

## 1.6 Power Devices of AStuff Spectra 2 Computer

The Astuff Spectra 2 computer is powered a 12V lead-acid battery. To charge the battery, put the battery on the concrete floor, clip both terminals correspondingly, wait until the green LED on the charger lights. To use the battery, put the battery on the passenger side on the vehicle's floor, connect the battery to the power switch, then switch on the battery.

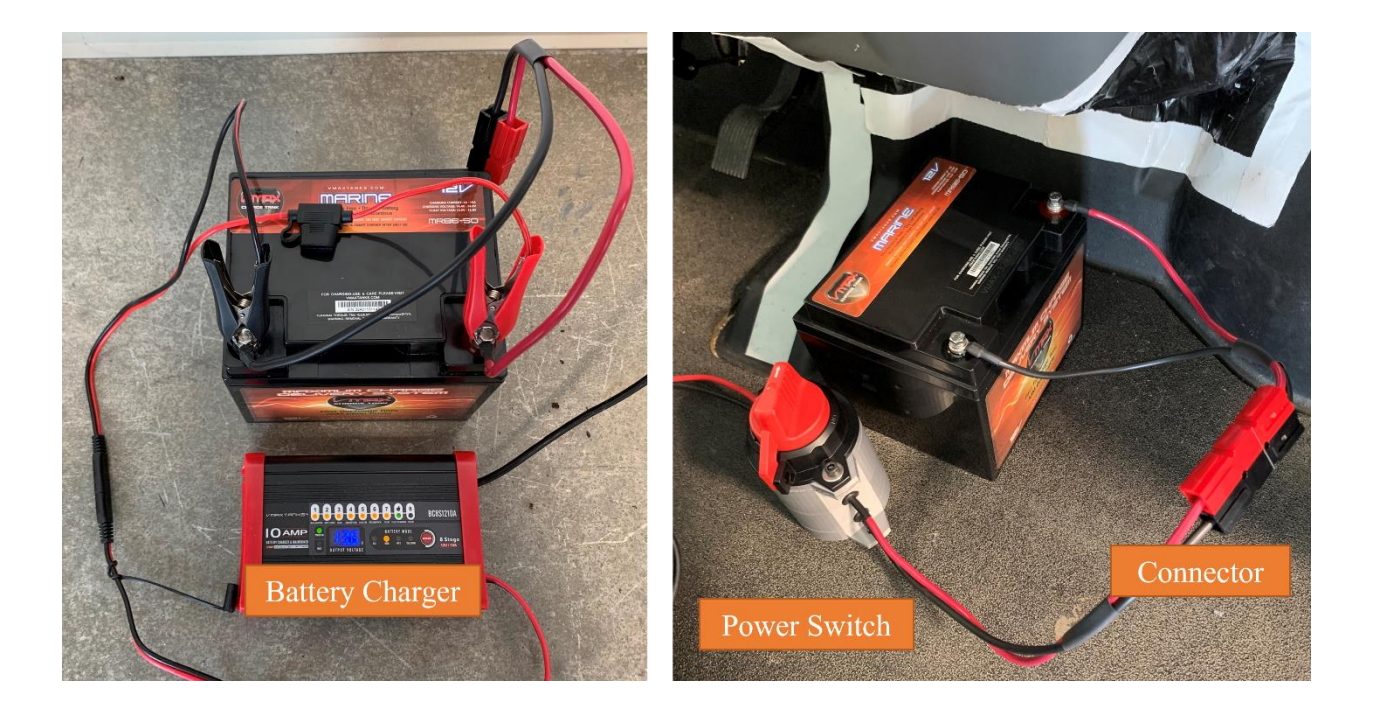

## 1.7 PACMod Hardware Interface

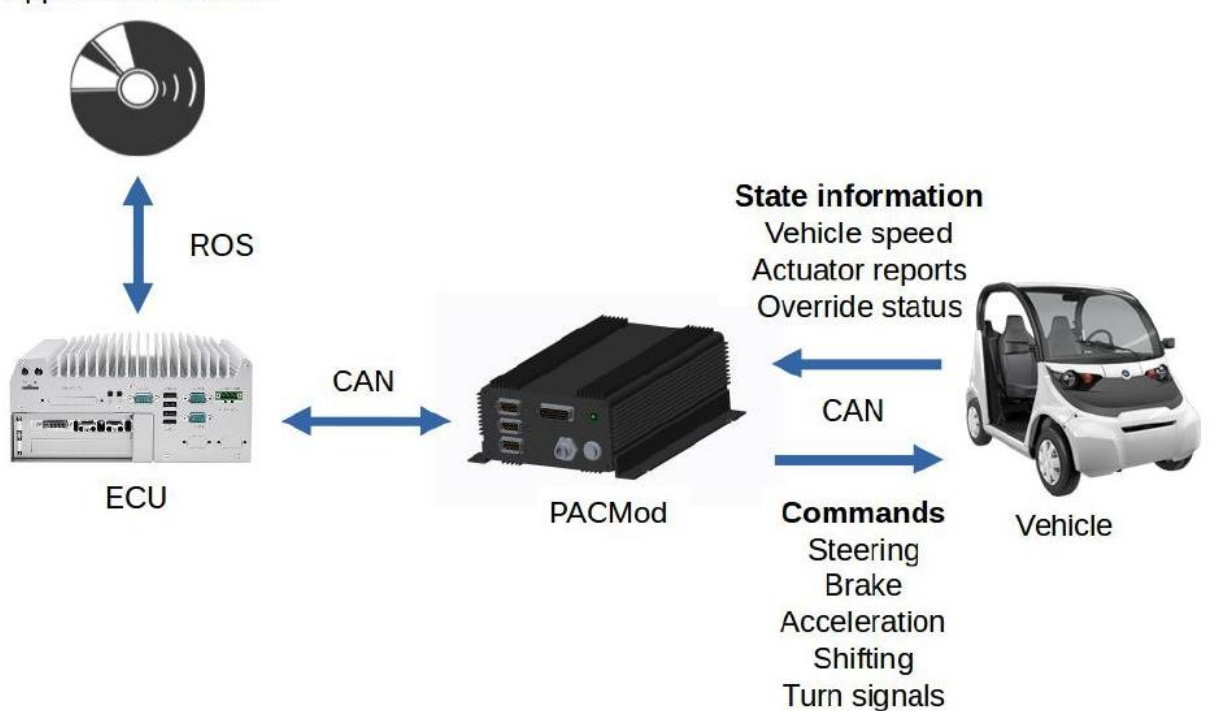

Application software

#### **PACMod Override**

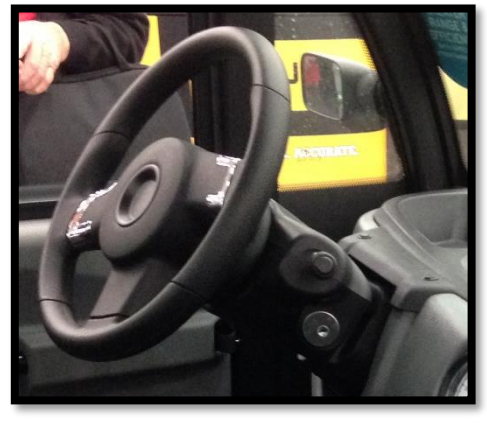

Steering

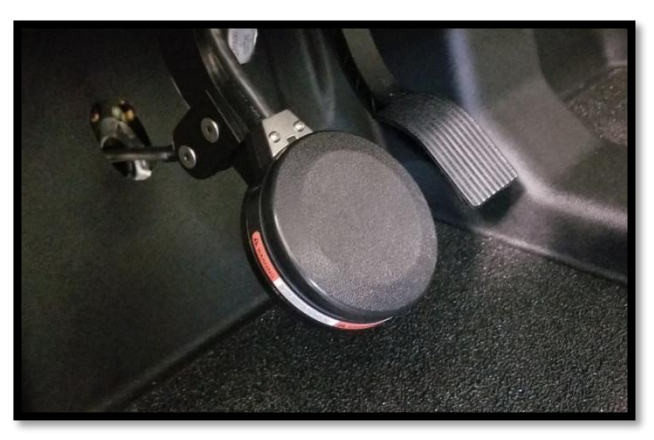

Brake / Throttle

### 1.8 Joystick Controller Interface

### Launching the Joystick Demo

\$ roslaunch basic\_launch gem\_dbw\_joystick.launch

<launch>

```
<include file="$(find pacmod_game_control)/launch/pacmod_game_control.launch">
<arg name="launch_pacmod" value="false" />
<arg name="is_pacmod_3" value="false" />
<arg name="pacmod_vehicle_type" value="POLARIS_GEM" />
</include>
```

<include file="\$(find platform\_launch)/launch/\$(env platform\_name)/platform.launch"> <arg name="use\_dbw" value="true" /> </include>

</launch>

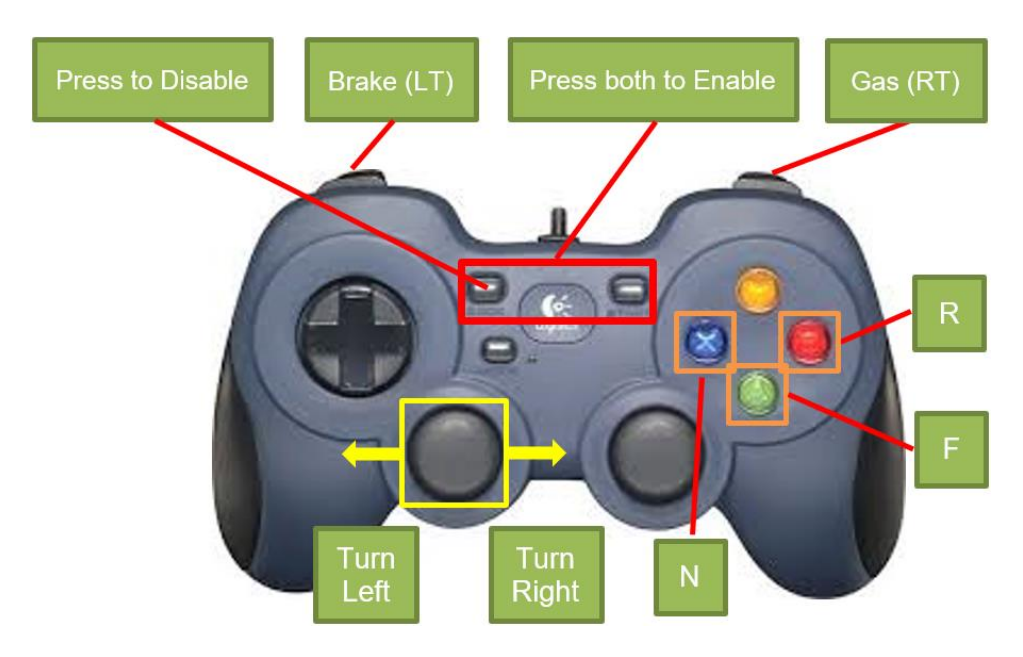

### 1.9 ZED2 Stereo Camera

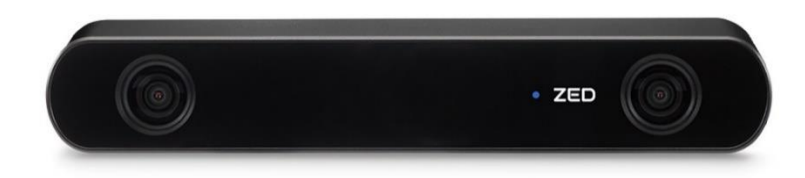

#### Neural Depth Sensing

ZED 2 is the first stereo camera that uses neural networks to reproduce human vision, bringing stereo perception to a new level.

# Built-in IMU, Barometer & Magnetometer

Multi-sensor capture made easy. Gather real-time synchronized inertial, elevation and magnetic field data along image and depth.

#### Spatial Object Detection

Detect objects with spatial context. Combine AI with 3D localization to create next-generation spatial awareness.

#### Improved Positional Tracking

Benefit from a wide angle FOV, advanced sensor stack and thermal calibration for a greatly improved positional tracking accuracy.

#### 120° Wide-Angle Field of View

With its 16:9 native sensors and ultra sharp 8-element all glass lenses, capture video and depth with up to 120° field of view.

#### Cloud Connected

Monitor and control your camera remotely. Using a dedicated cloud platform, capture and analyze 3D data anywhere in the world.

| Video Mode | Frames per second  | Output Resolution (side by side) |
|------------|--------------------|----------------------------------|
| 2.2K       | 15                 | 4416x1242                        |
| 1080p      | 30 / 15            | 3840x1080                        |
| 720p       | 60 / 30 / 15       | 2560x720                         |
| WVGA       | 100 / 60 / 30 / 15 | 1344x376                         |

The default image size of ZED2 stereo camera with ROS driver is **1280 x 720** at 30Hz for both left and right cameras.

## 1.10 Velodyne VLP-16 LiDAR

#### **Roof Rack**

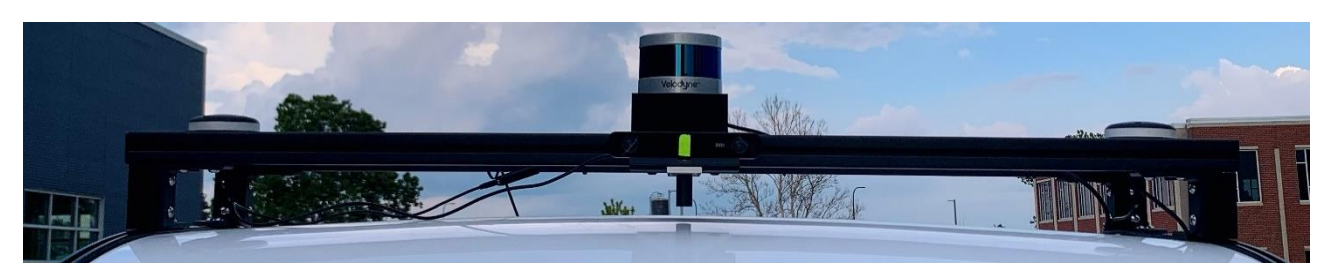

#### Dimensions

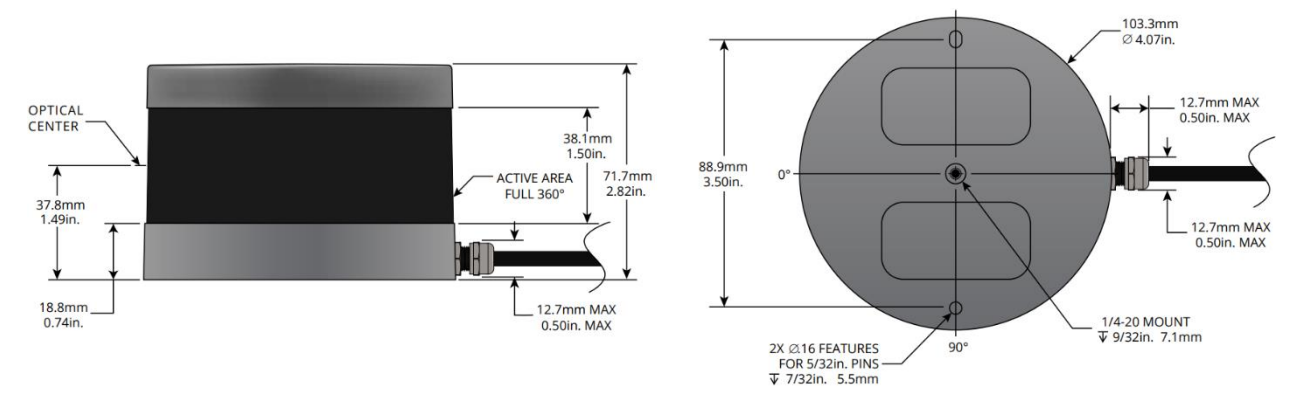

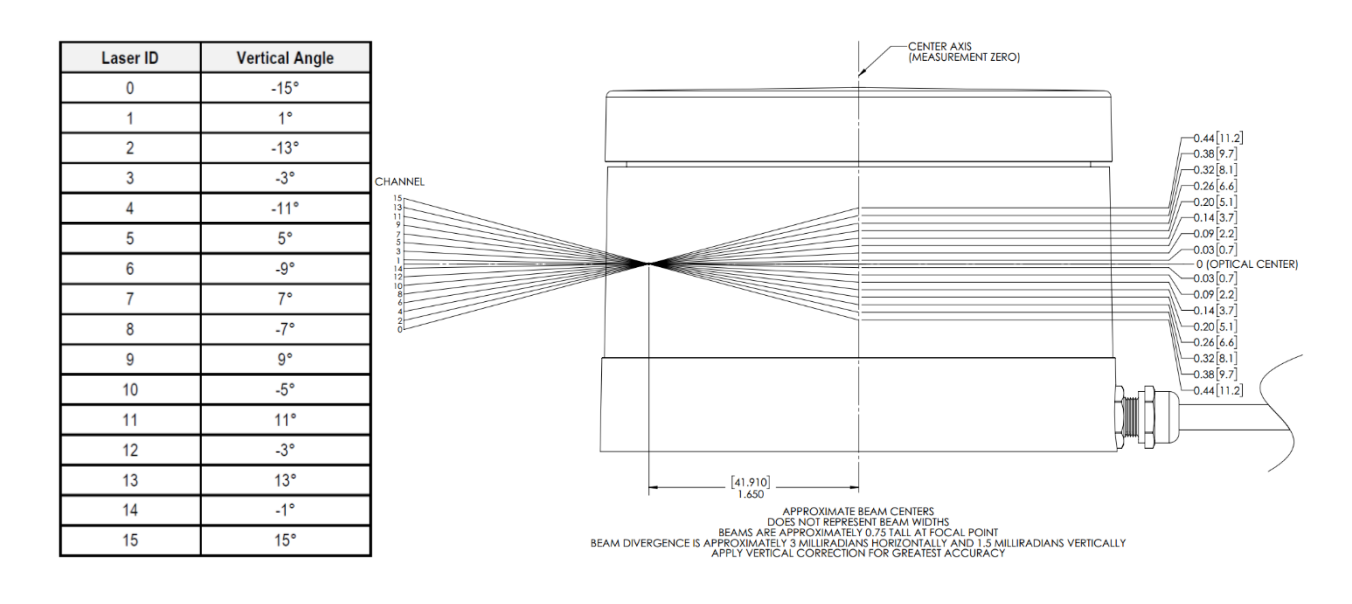

#### Sensor

- 16 Channels
- Measurement Range: 100 m 120 m
- Range Accuracy: Up to ±3 cm (Typical)1
- Field of View (Vertical): +15.0° to -15.0° (30°)
- Angular Resolution (Vertical): 2.0°
- Field of View (Horizontal): 360°
- Angular Resolution (Horizontal/Azimuth): 0.1° 0.4°
- Rotation Rate: 5 Hz 20 Hz
- Integrated Web Server for Easy Monitoring and Configuration

#### Mechanical / Electrical / Operational

- Power Consumption: 8 W (Typical)2
- Operating Voltage: 9 V 18 V (with Interface Box and Regulated Power Supply)
- Weight: ~590 g (without Cabling and Interface Box)
- Dimensions: See diagram on previous page
- Environmental Protection: IP67
- Operating Temperature: -10°C to +60°C3
- Storage Temperature: -40°C to +105°C

#### Outputs

- 3D LiDAR Data Points Generated:
  - Single Return Mode: ~300,000 points per second
  - Dual Return Mode: ~600,000 points per second
- 100 Mbps Ethernet Connection
- UDP Packets Contain:
  - Time of Flight Distance Measurement
  - Calibrated Reflectivity Measurement
  - **Rotation Angles**
  - Synchronized Time Stamps (µs resolution)
- GPS: \$GPRMC and \$GPGGA NMEA Sentences from GPS Receiver (GPS not included)

# 1.11 Delphi ESR 2.5 Radar

### **CAN / USB Connection Wiring**

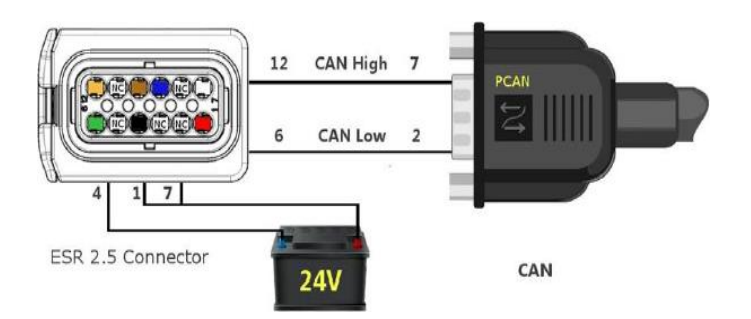

| Pin # | Signal                  | Color       |
|-------|-------------------------|-------------|
| 1     | Battery (+24V)          | Red         |
| 2     | USB D+ (green wire)     | Green (USB) |
| 3     | USB D- (white wire)     | White (USB) |
| 4     | Ground                  | Black       |
| 5     | USB Ground (black wire) | Black (USB) |
| 6     | PRVCANL                 | Green       |
| 7     | Ignition (+24V)         | White       |
| 8     | USB +5V (red wire)      | Red (USB)   |
| 9     | VEHCANL                 | Blue        |
| 10    | VEHCANH                 | Brown       |
| 11    | VEHCAN Shield           |             |
| 12    | PRVCANH                 | Orange      |

USB-to-CAN (Kvaser Hybrid 2xCAN/LIN)

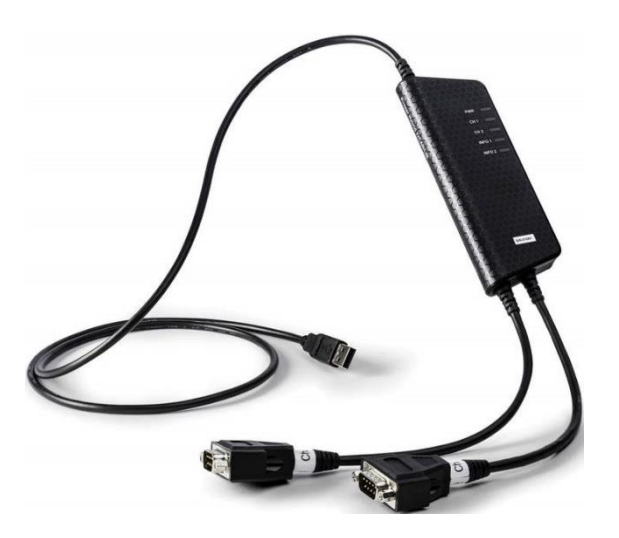

### 1.12 ProPak 6 & SPAN-IGM-S1

#### ProPak-6D1

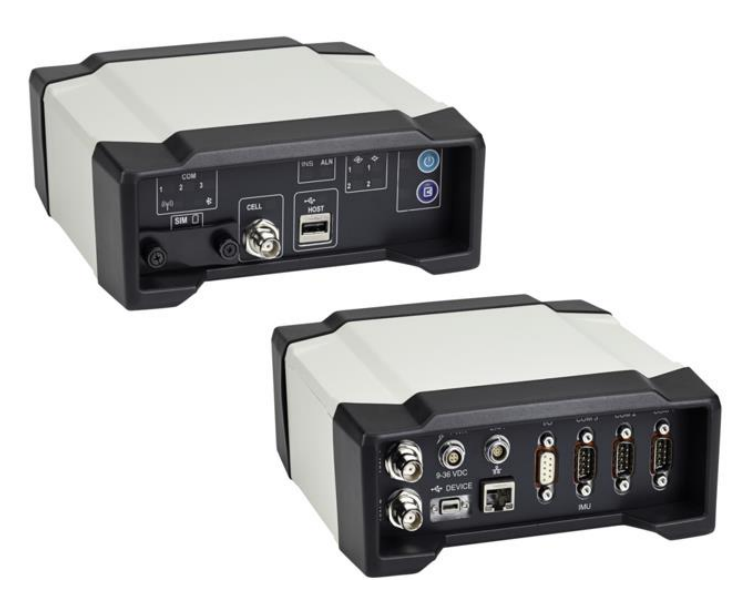

Dual Antenna Support Cellular L1/L2 GPS+GLONASS L-Band TerraStar-C PPP Corrections -3 Grade IMUs 20 Hz Positions and Measurements 4GB Internal Memory

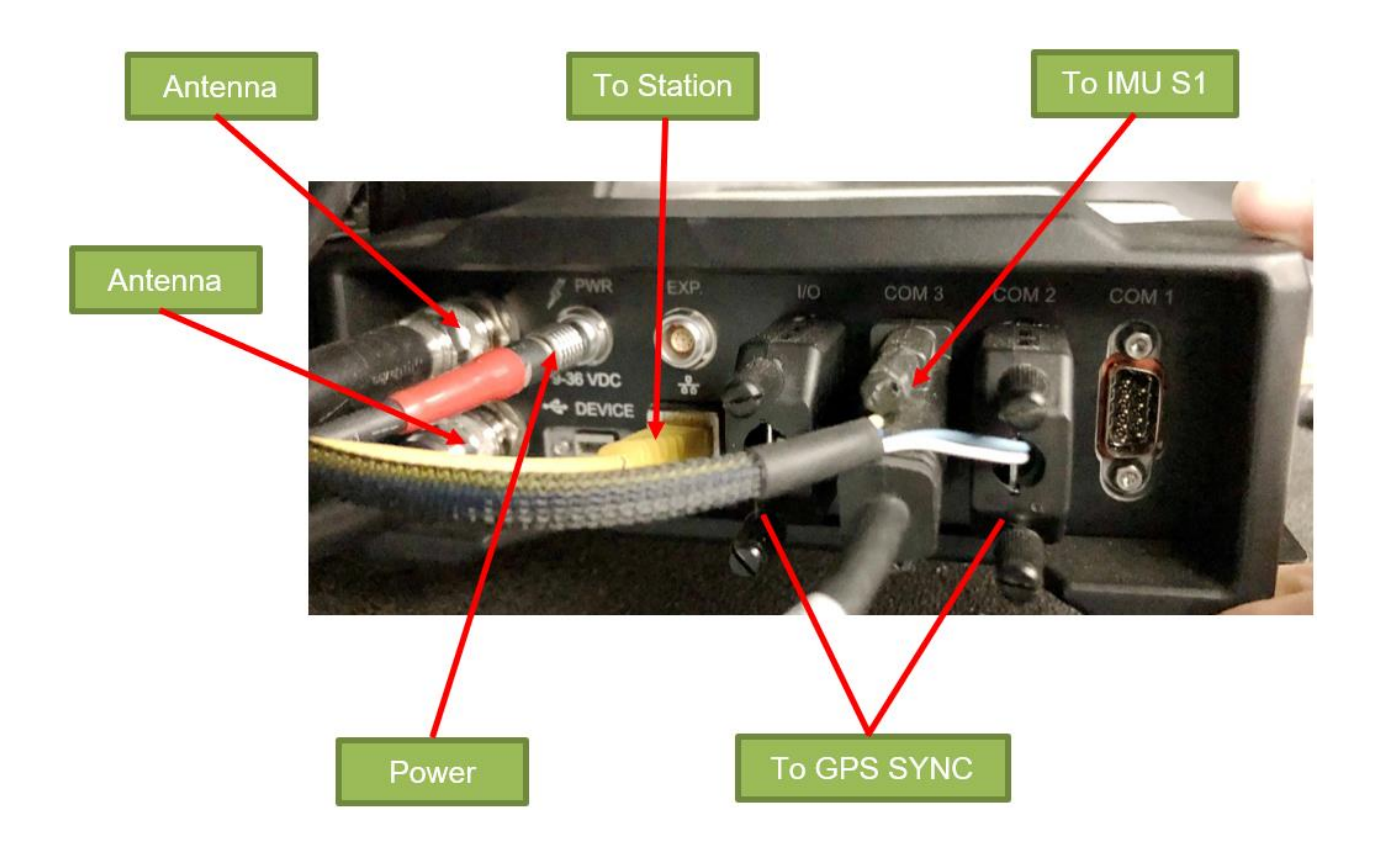

| Connector Type                | Connector Label                     | Description                                                                                                    |
|-------------------------------|-------------------------------------|----------------------------------------------------------------------------------------------------|
| GNSS Antenna                  | ANT 1<br>ANT 2<br>or<br>ANT1<br>OSC | GNSS GPS1 and GPS2 antennas (TNC) (model dependant)<br>or<br>GNSS GPS1 antenna (TNC) and external oscillator (BNC) (model<br>dependant) |
| Power                         | PWR                                 | 4-pin LEMO power connector                                                                                                    |
| Expansion                     | EXP.                                | 9-pin LEMO expansion port for CAN1 and CAN2                                                                                             |
| OCO USB                       |                                     | USB Device (Type micro B) connector (high speed only) 480 Mbps                                                                          |
| Ethernet                      |                                     | Ethernet RJ45 connector                                                                                                    |
| Q                             | I/O                                 | 4 Event Input/3 Event Output (DB9 female connector)                                                                                     |
| Ш<br>© 1/О                    |                                     | I/O port is configurable                                                                                                    |
| Q                             | COM1                                | COM1, COM2, COM3/IMU DB9 male communications port                                                                                       |
|                               | COM2<br>COM3/IMU                    | RS-232 (RS-422 selectable via software)                                                                                                 |
| Serial Communication<br>Ports |                                     |                                                                                                    |

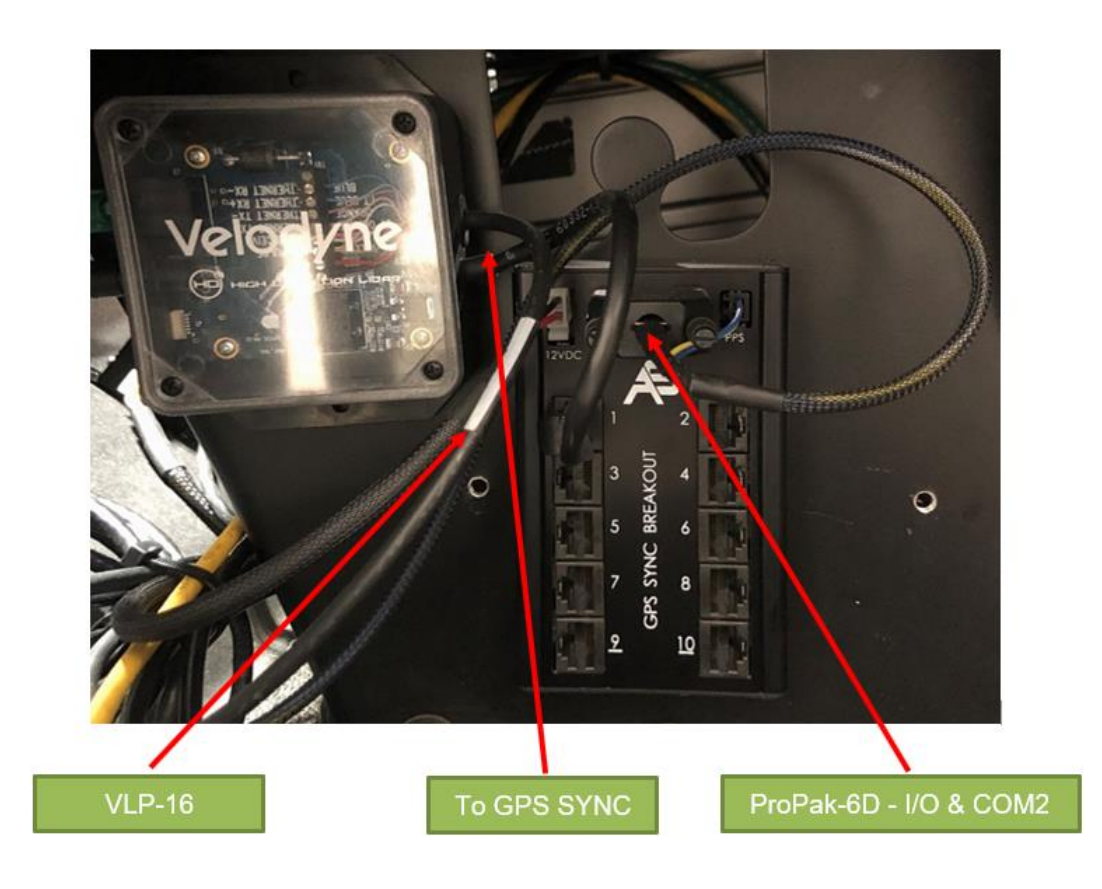

#### SPAN-IGM-S1

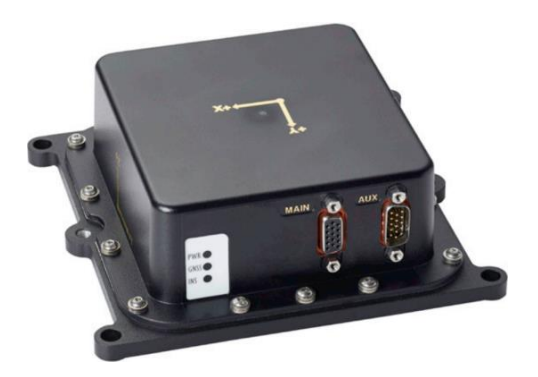

200Hz/125 Hz Inertial Measurements Direct Wheel Sensor Support Commercially Exportable Small and lightweight design

#### G5Ant-3AMT4

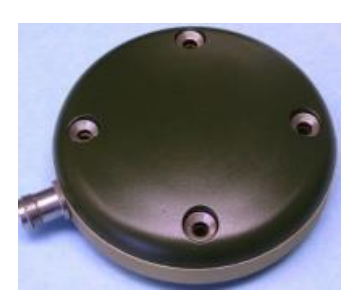

Matte black finish without branding Various mounting options and connectors Size: 89 mm dia. x 25 mm hgt Weight: 368 g

### 1.13 Cradlepoint IBR1700 Mobile Router

By using a SIM card with data plan, the Cradlepoint IBR1700 mobile router and network switch provide Internet access for AStuff Spectra 2 computer when the Polaris GEM e2 vehicle runs outside the building. The master power switch in 1.3 is in charge of powering these devices.

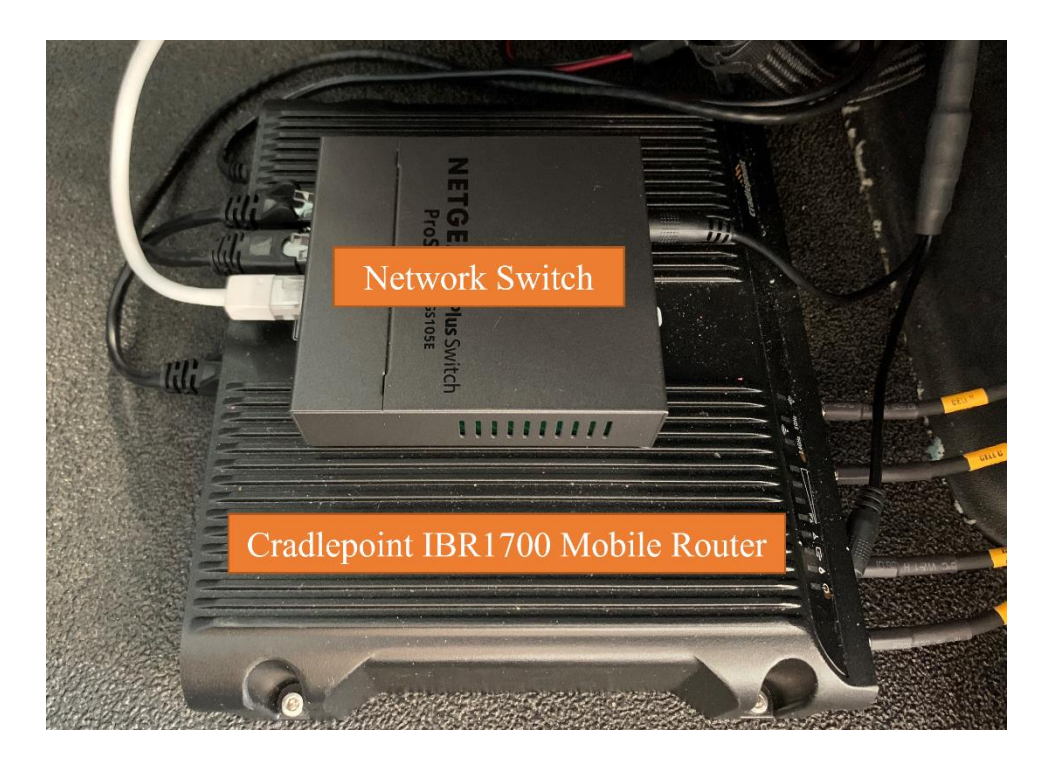

# 2. Polaris GEM e2 - Software

### 2.1 Software Setup

#### **ROS Noetic Installtion**

http://wiki.ros.org/noetic/Installation

#### AutonomouStuff Driver Installation

\$ sudo apt update && sudo apt install apt-transport-https

\$ sudo sh -c 'echo "deb [trusted=yes] https://s3.amazonaws.com/autonomoustuff-repo/ \$(lsb\_release -sc) main" > /etc/apt/sources.list.d/autonomoustuff-public.list'

Install Kvaser linuxcan SDK:

https://autonomoustuff.atlassian.net/wiki/spaces/RW/pages/17475947/Driver+Pack+Installation+or +Upgrade+Instructions

https://www.kvaser.com/download/

\$ sudo apt install ros-\$ROS\_DISTRO-kvaser-interface ros-\$ROS\_DISTRO-delphi-esr

#### **Software Installation**

\$ sudo apt install solaar
\$ sudo apt install preload
\$ sudo apt install meld
\$ sudo apt-get install indicator-multiload

#### Summary

Ubuntu 20.04 with ROS Noetic (Python3) NVIDIA Driver Version: 450 (valid for RTX2080 Ti) CUDA 11.0.3 OpenCV 4.6.0 pytorch 1.7.1

### 2.2 Frame Setup

platform\_launch/launch/white\_e2/platform.launch platform\_launch/launch/core/all\_supported\_drivers.launch

veh\_frame (default=base\_link)
front\_radar\_frame (default=front\_radar)
lidar1\_frame (default=lidar1)
novatel\_frame (default=novatel)
novatel\_imu\_frame (default=imu)

**Usage**: static\_transform\_publisher x y z yaw pitch roll frame\_id child\_frame\_id period (ms)

## 2.3 Rviz Setup

\$ source devel/setup.bash

\$ roslaunch basic\_launch gem\_sensor\_init.launch

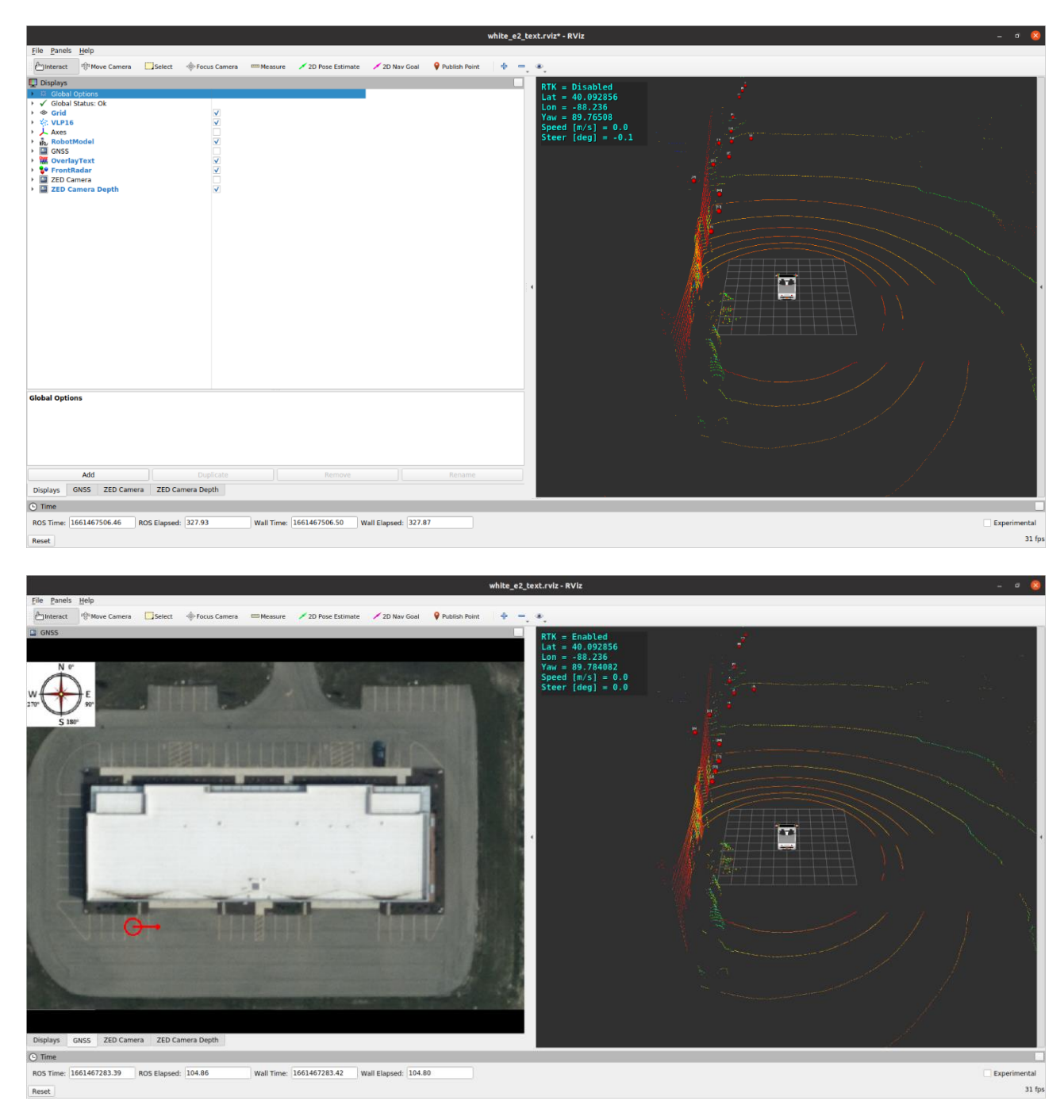

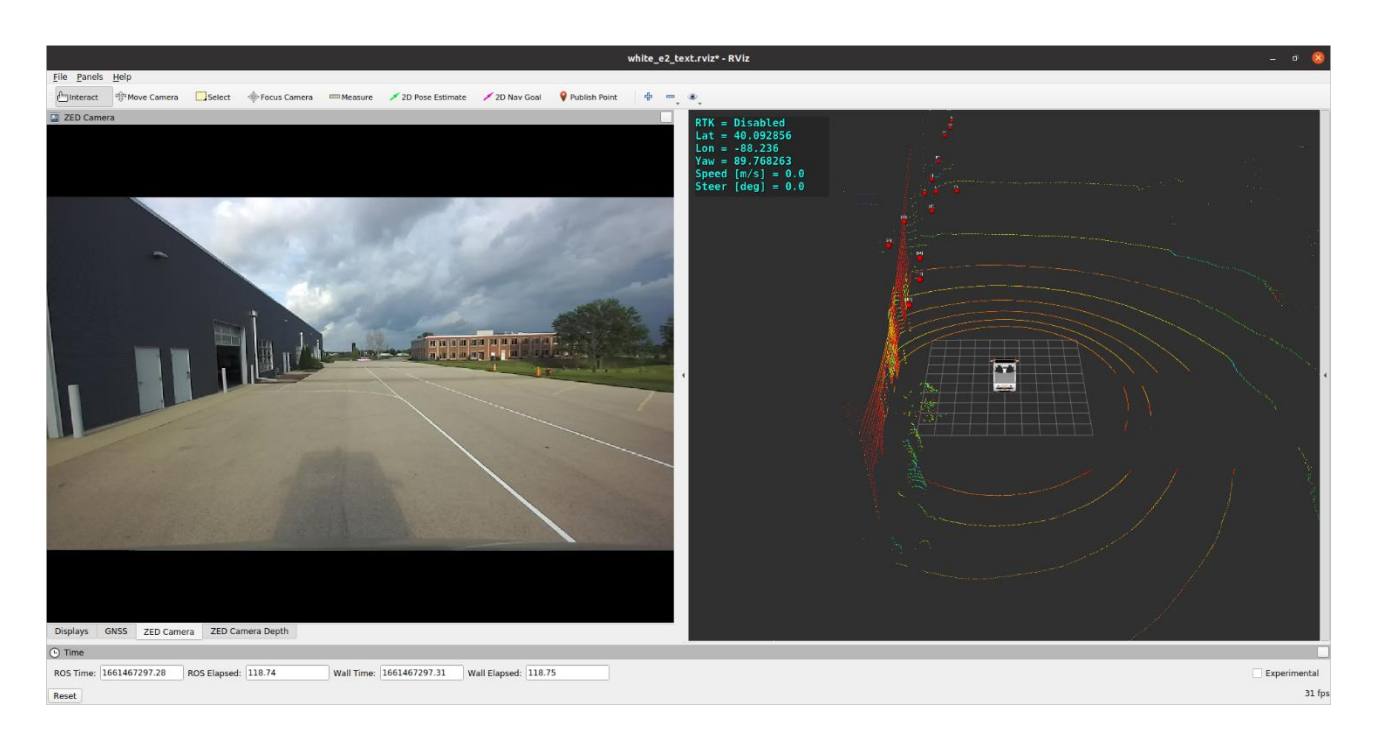

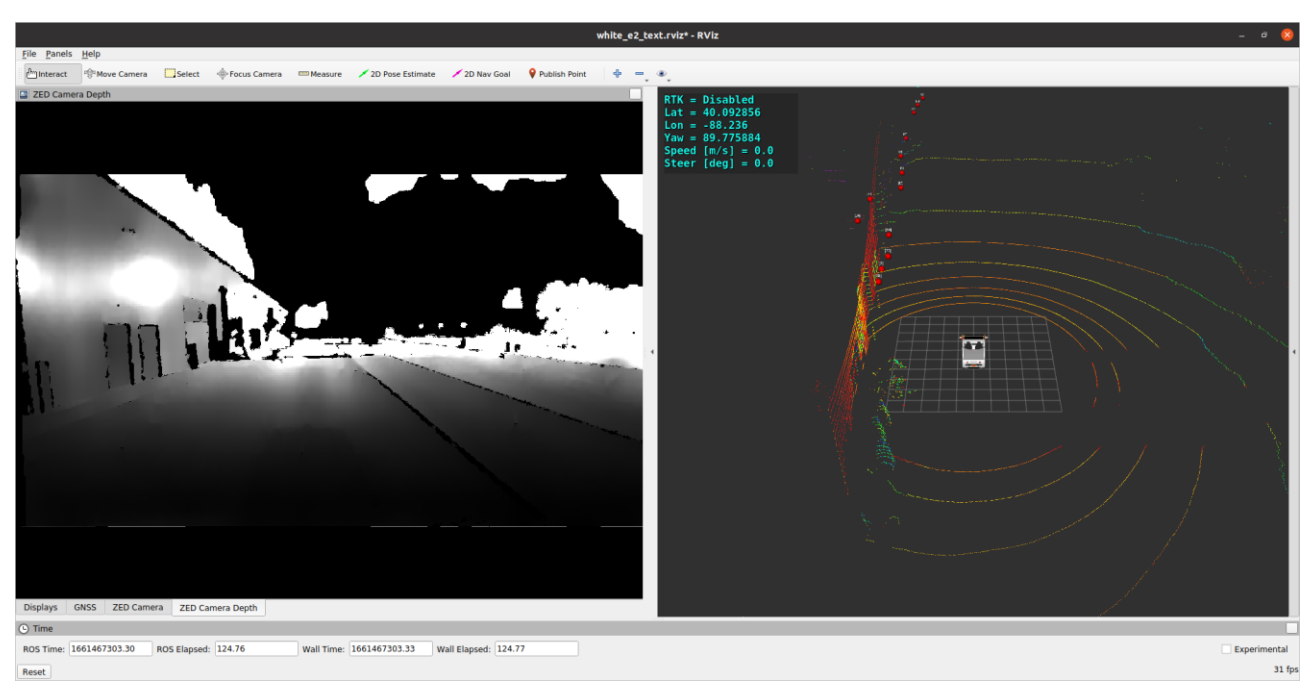

### 2.4 ROS Driver of PACMod

#### ROS wiki: http://wiki.ros.org/pacmod

Source: <a href="https://github.com/astuff/pacmod.git">https://github.com/astuff/pacmod.git</a> (branch: release)

#### **Supported Hardware**

- Polaris GEM Series (e2/e4/e6/eLXD)
- Polaris Ranger X900
- International Prostar+ 122
- Lexus RX-450h

#### can\_msgs/Frame.msg

Header header uint32 id bool is\_rtr bool is\_extended bool is\_error uint8 dlc uint8[8] data

#### **CAN Device List**

```
dev@dev-gem:/usr/src/linuxcan/canlib/examples$ ./listChannels
CANlib version 5.28
Found 2 channel(s).
ch 0: Kvaser USBcan Light 2xHS 73-30130-00714-7, s/n 11783, v4.1.844 (leaf v8.28.846)
ch 1: Kvaser USBcan Light 2xHS 73-30130-00714-7, s/n 11783, v4.1.844 (leaf v8.28.846)
dev@dev-gem:/usr/src/linuxcan/canlib/examples$
```

### **Published Topics**

| Торіс                       | Message Type                | Description                                                                                                    |  |
|-----------------------------|-----------------------------|----------------------------------------------------------------------------------------------------|--|
| can_rx                      | can_msgs/Frame              | All data published on this<br>topic is intended to be sent<br>to the PACMod system via<br>a CAN interface.                                                                                 |  |
| parsed_tx/global_rpt        | pacmod_msgs/GlobalRpt       | High-level data about the entire PACMod system.                                                                                                    |  |
| parsed_tx/accel_rpt         | pacmod_msgs/SystemRptFloat  | Status and parsed values<br>[pct] of the throttle<br>subsystem.                                                                                                    |  |
| parsed_tx/brake_rpt         | pacmod_msgs/SystemRptFloat  | Status and parsed values<br>[pct] of the steering<br>susbsystem.                                                                                                    |  |
| parsed_tx/steer_rpt         | pacmod_msgs/SystemRptFloat  | Status and parsed values<br>[rad] of the steering<br>susbsystem.                                                                                                    |  |
| parsed_tx/turn_rpt          | pacmod_msgs/SystemRptInt    | Status and parsed values<br>[enum] of the turn signal<br>subsystem.                                                                                                    |  |
| parsed_tx/shift_rpt         | pacmod_msgs/SystemRptInt    | Status and parsed values<br>[enum] of the<br>gear/transmission<br>subsystem.                                                                                                    |  |
| parsed_tx/vehicle_speed_rpt | pacmod_msgs/VehicleSpeedRpt | The vehicle's current<br>speed, the validity of the<br>speed message [bool], and<br>the raw CAN message<br>from the vehicle CAN.                                                           |  |
| parsed_tx/vin_rpt           | pacmod_msgs/VinRpt          | The configured vehicle's<br>VIN, make, model,<br>manufacturer, and model<br>year.                                                                                                    |  |
| as_tx/vehicle_speed         | std_msgs/Float64            | The vehicle's current speed [m/s].                                                                                                    |  |
| as_tx/enable                | std_msgs/Bool               | The current status of the<br>PACMod's control of the<br>vehicle. If the PACMod is<br>enabled, this value will be<br>true. If it is disabled or<br>overridden, this value will<br>be false. |  |

### **Subscribed Topics**

| Торіс                                         | Message Type          | Description                                                                                                    |  |  |
|-----------------------------------------------|-----------------------|----------------------------------------------------------------------------------------------------|--|--|
| can_tx                                        | can_msgs/Frame        | All data published to this topic will<br>be parsed by the PACMod driver.<br>This should be connected to a CAN<br>interface.  |  |  |
| as_rx/accel_cmd                               | pacmod_msgs/PacmodCmd | Commands the throttle subsystem<br>to seek a specific pedal position [pct<br>- 0.0 to 1.0].                                  |  |  |
| as_rx/brake_cmd                               | pacmod_msgs/PacmodCmd | Commands the brake subsystem to seek a specific pedal position [pct - 0.0 to 1.0].                                           |  |  |
| as_rx/shift_cmd                               | pacmod_msgs/PacmodCmd | Commands the gear/transmission<br>subsystem to shift to a different gear<br>[enum].                                          |  |  |
| as_rx/turn_cmd                                | pacmod_msgs/PacmodCmd | Commands the turn signal subsystem to transition to a given state [enum].                                                    |  |  |
| as_rx/steer_cmd pacmod_msgs/PositionWIthSpeed |                       | Commands the steering subsystem<br>to seek a specific steering wheel<br>angle [rad] at a given rotation<br>velocity [rad/s]. |  |  |
| as_rx/enable                                  | std_msgs/Bool         | Enables [true] or disables [false]<br>PACMod's control of the vehicle.                                                       |  |  |

#### Parameters

~vehicle\_type: a string value indicating the type of vehicle to which the PACMod is connected.

Valid values are:

- POLARIS\_GEM
- POLARIS\_RANGER
- INTERNATIONAL\_PROSTAR\_122
- LEXUS\_RX\_450H

#### **PACMod Graph**

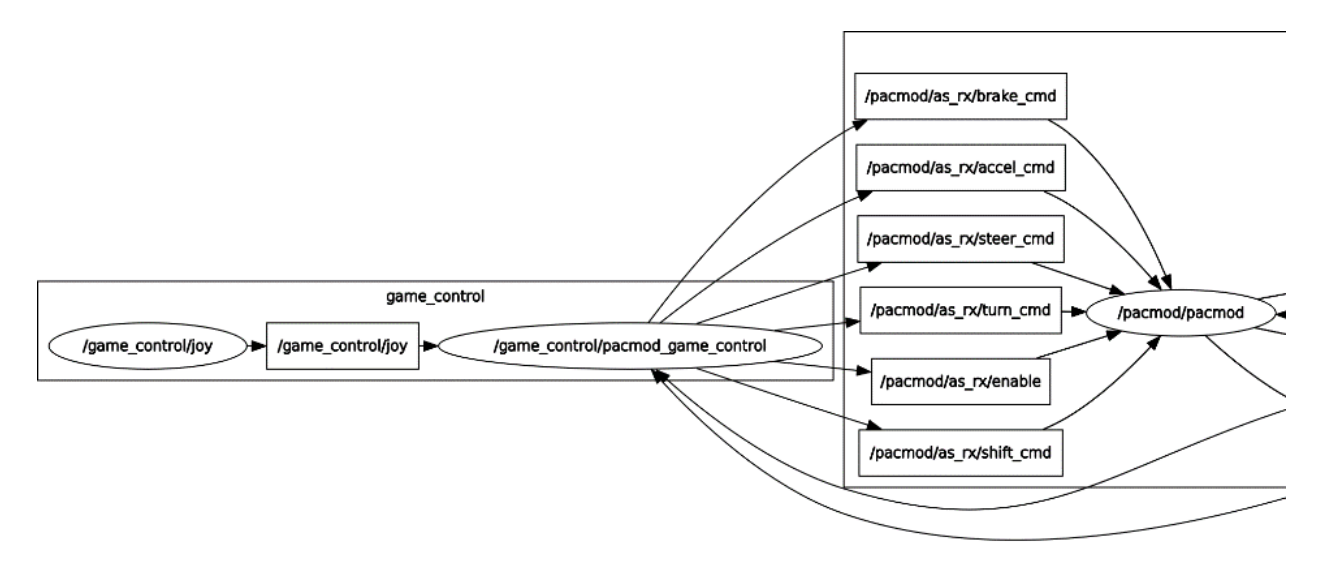

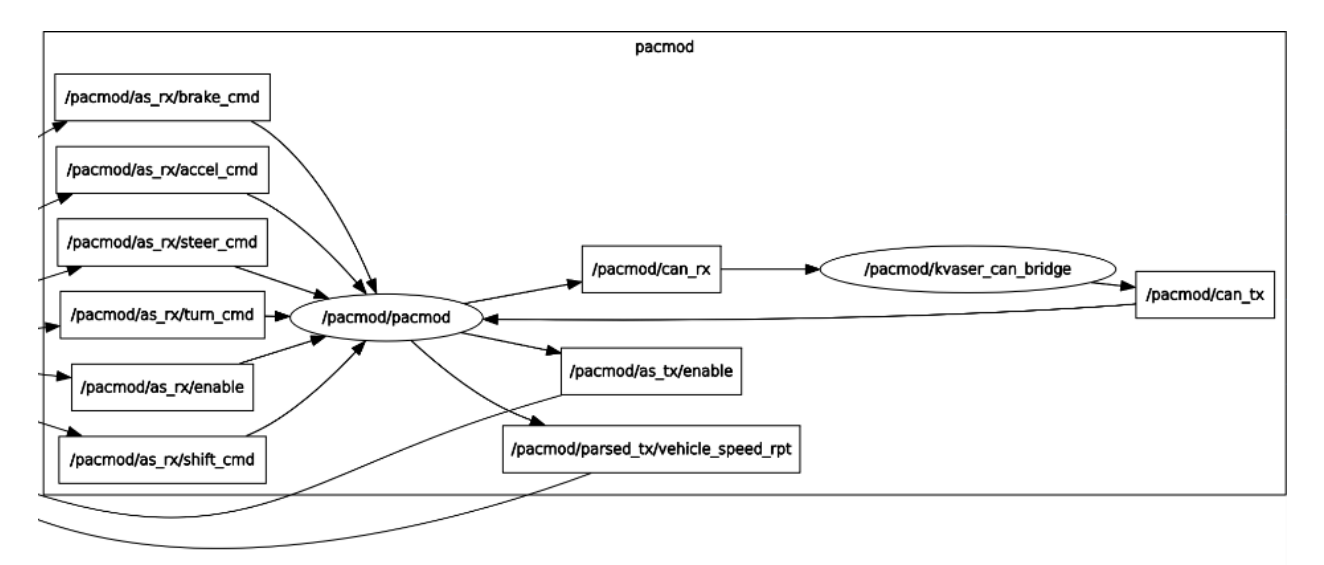

/pacmod/as\_rx/accel\_cmd
/pacmod/as\_rx/brake\_cmd
/pacmod/as\_rx/enable
/pacmod/as\_rx/shift\_cmd
/pacmod/as\_rx/steer\_cmd
/pacmod/as\_rx/turn\_cmd

### 2.5 ROS Driver of Joystick Controller

ROS wiki: http://wiki.ros.org/pacmod\_game\_control

Source: <u>https://github.com/astuff/pacmod\_game\_control.git</u> (branch: release)

### Parameters

**~steering\_stick**: sets whether the steering command should be controlled by the left or right joystick on a two-stick controller. Valid values are LEFT or RIGHT.

~pacmod\_vehicle\_type: sets the type of vehicle which is being controlled. This manages vehiclespecific values like the available features and maximum steering angle. Valid values are:

- POLARIS\_GEM
- POLARIS\_RANGER
- LEXUS\_RX\_450H
- INTERNATIONAL\_PROSTAR\_122
- VEHICLE\_4
- VEHICLE\_5
- VEHICLE\_6

~controller\_type: sets type of controller being used and associated button mappings. Valid values are:

- LOGITECH\_F310
- HRI\_SAFE\_REMOTE
- LOGITECH\_G29
- NINTENDO\_SWITCH\_WIRED\_PLUS
- XBOX\_ONE

~steering\_max\_speed: the maximum rotational speed for the steering wheel in rad/s.

**~max\_veh\_speed**: the vehicle speed is used to scale the rotation rate of the steering wheel. This value is the speed, in m/s, at which the most restriction is placed on rotation rate. This helps controllability as speed increases.

**~accel\_scale\_val**: a scaling value (0.0 - 1.0) for the accelerator. 1.0 = full throttle range. 0.0 = no throttle control.

**~brake\_scale\_val**: a scaling value (0.0 - 1.0) for the brake. 1.0 = full braking range. 0.0 = no brake control.

#### \$ source devel/setup.bash

\$ roslaunch basic\_launch gem\_dbw\_joystick.launch

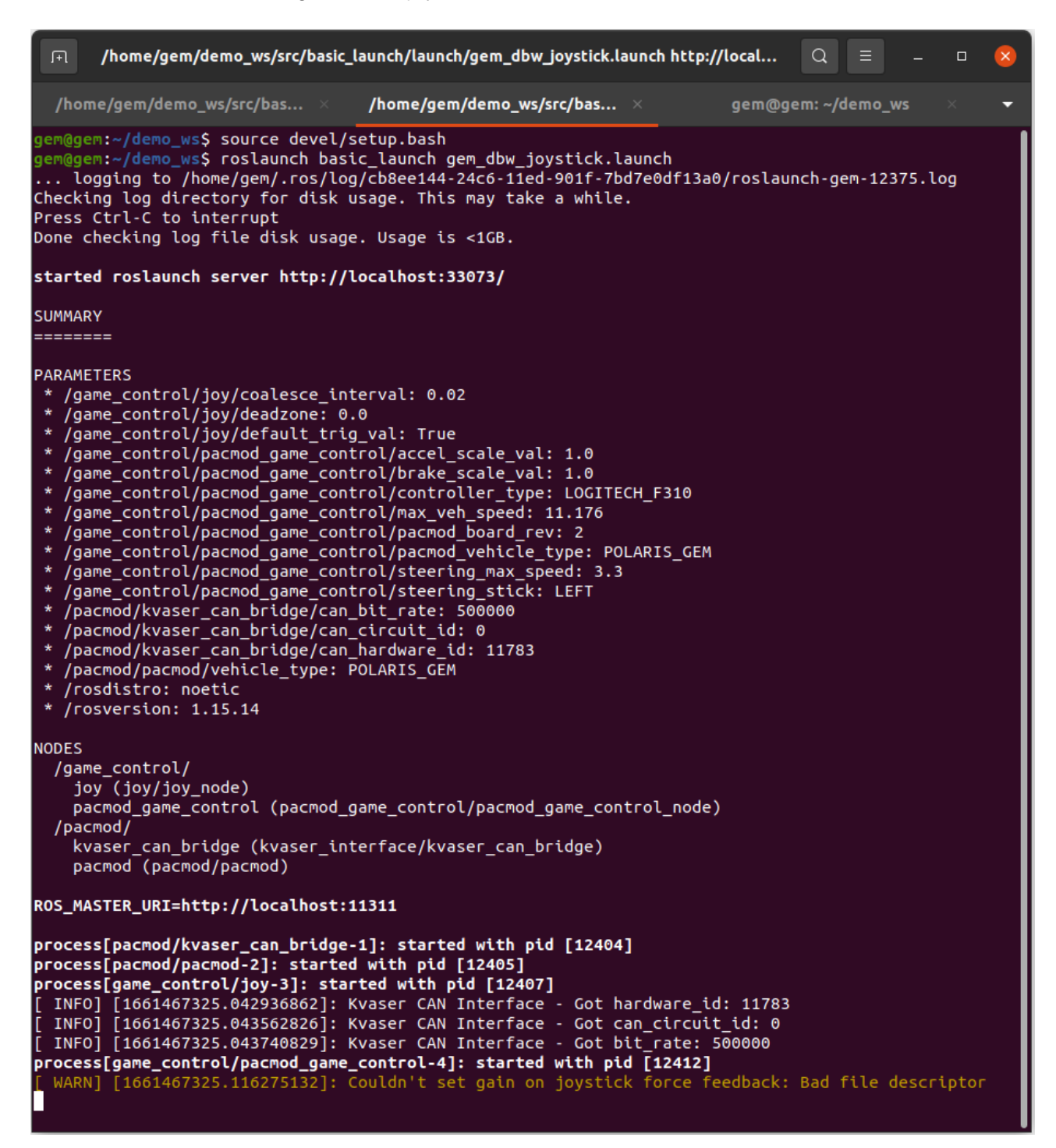

## 2.6 ROS Topics of Polaris GEM e2

### Joystick:

/game\_control/joy /game\_control/joy/set\_feedback

### Front RADAR:

/front radar/front radar/can rx /front radar/front radar/can tx /front radar/front radar/can viz markers /front\_radar/front\_radar/esr\_eth\_tx /front radar/front radar/esr status 1 /front\_radar/front\_radar/esr\_status\_2 /front radar/front radar/esr status 3 /front\_radar/front\_radar/esr\_status\_4 /front radar/front radar/esr status 5 /front radar/front radar/esr status 6 /front radar/front radar/esr status 7 /front radar/front radar/esr status 8 /front\_radar/front\_radar/esr\_status\_9 /front radar/front radar/esr track /front radar/front radar/esr track motion power group /front\_radar/front\_radar/esr\_valid\_1 /front radar/front radar/esr valid 2 /front\_radar/front\_radar/esr\_vehicle\_1 /front radar/front radar/esr vehicle 2 /front radar/front radar/esr vehicle 3 /front radar/front radar/esr vehicle 4 /front\_radar/front\_radar/esr\_vehicle\_5 /front radar/front radar/eth viz markers /front radar/front radar/objects /front radar/front radar/radar tracks /front\_radar/front\_radar/vehicle\_motion

### LiDAR:

/lidar1/lidar1\_nodelet\_manager/bond /lidar1/lidar1\_nodelet\_manager\_cloud/parameter\_descriptions /lidar1/lidar1\_nodelet\_manager\_cloud/parameter\_updates /lidar1/lidar1\_nodelet\_manager\_driver/parameter\_updates /lidar1/lidar1\_nodelet\_manager\_laserscan/parameter\_descriptions /lidar1/lidar1\_nodelet\_manager\_laserscan/parameter\_updates /lidar1/lidar1\_nodelet\_manager\_laserscan/parameter\_updates /lidar1/lidar1\_nodelet\_manager\_laserscan/parameter\_updates /lidar1/lidar1\_nodelet\_manager\_laserscan/parameter\_updates /lidar1/lidar1\_nodelet\_manager\_laserscan/parameter\_updates /lidar1/velodyne\_packets /lidar1/velodyne\_points

#### PACMod:

/pacmod/as\_rx/accel\_cmd /pacmod/as rx/brake cmd /pacmod/as rx/enable /pacmod/as\_rx/headlight\_cmd /pacmod/as rx/horn cmd /pacmod/as\_rx/shift\_cmd /pacmod/as rx/steer cmd /pacmod/as\_rx/turn\_cmd /pacmod/as\_rx/wiper\_cmd /pacmod/as tx/enable /pacmod/as tx/vehicle speed /pacmod/can rx /pacmod/can tx /pacmod/parsed\_tx/accel\_rpt /pacmod/parsed tx/brake rpt /pacmod/parsed\_tx/brake\_rpt\_detail\_1 /pacmod/parsed tx/brake rpt detail 2 /pacmod/parsed\_tx/brake\_rpt\_detail\_3 /pacmod/parsed tx/global rpt /pacmod/parsed tx/shift rpt /pacmod/parsed\_tx/steer\_rpt /pacmod/parsed\_tx/steer\_rpt\_detail\_1 /pacmod/parsed tx/steer rpt detail 2 /pacmod/parsed\_tx/steer\_rpt\_detail\_3 /pacmod/parsed tx/turn rpt /pacmod/parsed\_tx/vehicle\_speed\_rpt /pacmod/parsed tx/vin rpt

#### GNSS & INS:

/novatel/bestpos /novatel/bestxyz /novatel/corrimudata /novatel/fix /novatel/gpgga /novatel/gprmc /novatel/gps\_sync /novatel/imu /novatel/imu /novatel/inspva /novatel/inspvax /novatel/inspvax /novatel/inspvax

#### ZED2 Stereo Camera:

/zed2/joint\_states /zed2/zed node/atm press /zed2/zed\_node/confidence/confidence\_map /zed2/zed\_node/depth/camera\_info /zed2/zed node/depth/depth registered /zed2/zed\_node/depth/depth\_registered/compressed /zed2/zed node/depth/depth registered/compressed/parameter descriptions /zed2/zed\_node/depth/depth\_registered/compressed/parameter updates /zed2/zed\_node/depth/depth\_registered/compressedDepth /zed2/zed node/depth/depth registered/compressedDepth/parameter descriptions /zed2/zed node/depth/depth registered/compressedDepth/parameter updates /zed2/zed\_node/depth/depth\_registered/theora /zed2/zed node/depth/depth registered/theora/parameter descriptions /zed2/zed\_node/depth/depth\_registered/theora/parameter\_updates /zed2/zed node/disparity/disparity image /zed2/zed node/imu/data /zed2/zed node/imu/data raw /zed2/zed node/imu/mag /zed2/zed node/left/camera info /zed2/zed node/left/image rect color /zed2/zed\_node/left/image\_rect\_color/compressed /zed2/zed\_node/left/image\_rect\_color/compressed/parameter\_descriptions /zed2/zed node/left/image rect color/compressed/parameter updates /zed2/zed\_node/left/image\_rect\_color/compressedDepth /zed2/zed node/left/image rect color/compressedDepth/parameter descriptions /zed2/zed\_node/left/image\_rect\_color/compressedDepth/parameter\_updates /zed2/zed node/left/image rect color/theora /zed2/zed\_node/left/image\_rect\_color/theora/parameter\_descriptions /zed2/zed\_node/left/image\_rect\_color/theora/parameter\_updates /zed2/zed\_node/left/image\_rect\_gray /zed2/zed\_node/left/image\_rect\_gray/compressed /zed2/zed\_node/left/image\_rect\_gray/compressed/parameter\_descriptions /zed2/zed\_node/left/image\_rect\_gray/compressed/parameter\_updates /zed2/zed\_node/left/image\_rect\_gray/compressedDepth /zed2/zed\_node/left/image\_rect\_gray/compressedDepth/parameter\_descriptions /zed2/zed\_node/left/image\_rect\_gray/compressedDepth/parameter\_updates /zed2/zed\_node/left/image\_rect\_gray/theora /zed2/zed\_node/left/image\_rect\_gray/theora/parameter\_descriptions /zed2/zed\_node/left/image\_rect\_gray/theora/parameter\_updates /zed2/zed\_node/left\_cam\_imu\_transform /zed2/zed node/left raw/camera info /zed2/zed\_node/left\_raw/image\_raw\_color /zed2/zed\_node/left\_raw/image\_raw\_color/compressed /zed2/zed\_node/left\_raw/image\_raw\_color/compressed/parameter descriptions /zed2/zed node/left raw/image raw color/compressed/parameter updates

/zed2/zed\_node/left\_raw/image\_raw\_color/compressedDepth /zed2/zed\_node/left\_raw/image\_raw\_color/compressedDepth/parameter\_descriptions /zed2/zed node/left raw/image raw color/compressedDepth/parameter updates /zed2/zed\_node/left\_raw/image\_raw\_color/theora /zed2/zed\_node/left\_raw/image\_raw\_color/theora/parameter\_descriptions /zed2/zed\_node/left\_raw/image\_raw\_color/theora/parameter\_updates /zed2/zed\_node/left\_raw/image\_raw\_gray /zed2/zed\_node/left\_raw/image\_raw\_gray/compressed /zed2/zed\_node/left\_raw/image\_raw\_gray/compressed/parameter\_descriptions /zed2/zed\_node/left\_raw/image\_raw\_gray/compressed/parameter\_updates /zed2/zed\_node/left\_raw/image\_raw\_gray/compressedDepth /zed2/zed\_node/left\_raw/image\_raw\_gray/compressedDepth/parameter\_descriptions /zed2/zed\_node/left\_raw/image\_raw\_gray/compressedDepth/parameter\_updates /zed2/zed\_node/left\_raw/image\_raw\_gray/theora /zed2/zed\_node/left\_raw/image\_raw\_gray/theora/parameter\_descriptions /zed2/zed node/left raw/image raw gray/theora/parameter updates /zed2/zed node/odom /zed2/zed node/parameter descriptions /zed2/zed\_node/parameter\_updates /zed2/zed\_node/path\_map /zed2/zed node/path odom /zed2/zed node/point cloud/cloud registered /zed2/zed node/pose /zed2/zed\_node/pose\_with\_covariance /zed2/zed\_node/rgb/camera\_info /zed2/zed node/rgb/image rect color /zed2/zed\_node/rgb/image\_rect\_color/compressed /zed2/zed node/rgb/image rect color/compressed/parameter descriptions /zed2/zed\_node/rgb/image\_rect\_color/compressed/parameter\_updates /zed2/zed\_node/rgb/image\_rect\_color/compressedDepth /zed2/zed\_node/rgb/image\_rect\_color/compressedDepth/parameter\_descriptions /zed2/zed\_node/rgb/image\_rect\_color/compressedDepth/parameter\_updates /zed2/zed\_node/rgb/image\_rect\_color/theora /zed2/zed node/rgb/image rect color/theora/parameter descriptions /zed2/zed\_node/rgb/image\_rect\_color/theora/parameter\_updates /zed2/zed node/rgb/image rect gray /zed2/zed\_node/rgb/image\_rect\_gray/compressed /zed2/zed\_node/rgb/image\_rect\_gray/compressed/parameter\_descriptions /zed2/zed\_node/rgb/image\_rect\_gray/compressed/parameter\_updates /zed2/zed\_node/rgb/image\_rect\_gray/compressedDepth /zed2/zed\_node/rgb/image\_rect\_gray/compressedDepth/parameter\_descriptions /zed2/zed\_node/rgb/image\_rect\_gray/compressedDepth/parameter updates /zed2/zed\_node/rgb/image\_rect\_gray/theora /zed2/zed\_node/rgb/image\_rect\_gray/theora/parameter\_descriptions /zed2/zed\_node/rgb/image\_rect\_gray/theora/parameter\_updates /zed2/zed\_node/rgb\_raw/camera\_info

/zed2/zed\_node/rgb\_raw/image\_raw\_color /zed2/zed\_node/rgb\_raw/image\_raw\_color/compressed /zed2/zed node/rgb raw/image raw color/compressed/parameter descriptions /zed2/zed\_node/rgb\_raw/image\_raw\_color/compressed/parameter\_updates /zed2/zed\_node/rgb\_raw/image\_raw\_color/compressedDepth /zed2/zed\_node/rgb\_raw/image\_raw\_color/compressedDepth/parameter\_descriptions /zed2/zed\_node/rgb\_raw/image\_raw\_color/compressedDepth/parameter updates /zed2/zed\_node/rgb\_raw/image\_raw\_color/theora /zed2/zed\_node/rgb\_raw/image\_raw\_color/theora/parameter\_descriptions /zed2/zed\_node/rgb\_raw/image\_raw\_color/theora/parameter\_updates /zed2/zed\_node/rgb\_raw/image\_raw\_gray /zed2/zed\_node/rgb\_raw/image\_raw\_gray/compressed /zed2/zed\_node/rgb\_raw/image\_raw\_gray/compressed/parameter\_descriptions /zed2/zed\_node/rgb\_raw/image\_raw\_gray/compressed/parameter\_updates /zed2/zed\_node/rgb\_raw/image\_raw\_gray/compressedDepth /zed2/zed node/rgb raw/image raw gray/compressedDepth/parameter descriptions /zed2/zed\_node/rgb\_raw/image\_raw\_gray/compressedDepth/parameter updates /zed2/zed node/rgb raw/image raw gray/theora /zed2/zed\_node/rgb\_raw/image\_raw\_gray/theora/parameter\_descriptions /zed2/zed\_node/rgb\_raw/image\_raw\_gray/theora/parameter\_updates /zed2/zed node/right/camera info /zed2/zed node/right/image rect color /zed2/zed\_node/right/image\_rect\_color/compressed /zed2/zed\_node/right/image\_rect\_color/compressed/parameter\_descriptions /zed2/zed\_node/right/image\_rect\_color/compressed/parameter\_updates /zed2/zed node/right/image rect color/compressedDepth /zed2/zed\_node/right/image\_rect\_color/compressedDepth/parameter\_descriptions /zed2/zed node/right/image rect color/compressedDepth/parameter updates /zed2/zed\_node/right/image\_rect\_color/theora /zed2/zed\_node/right/image\_rect\_color/theora/parameter\_descriptions /zed2/zed\_node/right/image\_rect\_color/theora/parameter\_updates /zed2/zed\_node/right/image\_rect\_gray /zed2/zed\_node/right/image\_rect\_gray/compressed /zed2/zed\_node/right/image\_rect\_gray/compressed/parameter\_descriptions /zed2/zed\_node/right/image\_rect\_gray/compressed/parameter\_updates /zed2/zed node/right/image rect gray/compressedDepth /zed2/zed\_node/right/image\_rect\_gray/compressedDepth/parameter\_descriptions /zed2/zed\_node/right/image\_rect\_gray/compressedDepth/parameter\_updates /zed2/zed\_node/right/image\_rect\_gray/theora /zed2/zed\_node/right/image\_rect\_gray/theora/parameter\_descriptions /zed2/zed\_node/right/image\_rect\_gray/theora/parameter\_updates /zed2/zed\_node/right\_raw/camera\_info /zed2/zed node/right raw/image raw color /zed2/zed\_node/right\_raw/image\_raw\_color/compressed /zed2/zed\_node/right\_raw/image\_raw\_color/compressed/parameter\_descriptions /zed2/zed\_node/right\_raw/image\_raw\_color/compressed/parameter\_updates

/zed2/zed\_node/right\_raw/image\_raw\_color/compressedDepth /zed2/zed\_node/right\_raw/image\_raw\_color/compressedDepth/parameter\_descriptions /zed2/zed node/right raw/image raw color/compressedDepth/parameter updates /zed2/zed\_node/right\_raw/image\_raw\_color/theora /zed2/zed\_node/right\_raw/image\_raw\_color/theora/parameter\_descriptions /zed2/zed\_node/right\_raw/image\_raw\_color/theora/parameter\_updates /zed2/zed\_node/right\_raw/image\_raw\_gray /zed2/zed\_node/right\_raw/image\_raw\_gray/compressed /zed2/zed\_node/right\_raw/image\_raw\_gray/compressed/parameter\_descriptions /zed2/zed\_node/right\_raw/image\_raw\_gray/compressed/parameter\_updates /zed2/zed\_node/right\_raw/image\_raw\_gray/compressedDepth /zed2/zed\_node/right\_raw/image\_raw\_gray/compressedDepth/parameter\_descriptions /zed2/zed\_node/right\_raw/image\_raw\_gray/compressedDepth/parameter\_updates /zed2/zed\_node/right\_raw/image\_raw\_gray/theora /zed2/zed\_node/right\_raw/image\_raw\_gray/theora/parameter\_descriptions /zed2/zed node/right raw/image raw gray/theora/parameter updates /zed2/zed\_node/stereo/image\_rect\_color /zed2/zed node/stereo/image rect color/compressed /zed2/zed\_node/stereo/image\_rect\_color/compressed/parameter\_descriptions /zed2/zed\_node/stereo/image\_rect\_color/compressed/parameter\_updates /zed2/zed node/stereo/image rect color/compressedDepth /zed2/zed\_node/stereo/image\_rect\_color/compressedDepth/parameter\_descriptions /zed2/zed\_node/stereo/image\_rect\_color/compressedDepth/parameter\_updates /zed2/zed\_node/stereo/image\_rect\_color/theora /zed2/zed\_node/stereo/image\_rect\_color/theora/parameter\_descriptions /zed2/zed node/stereo/image rect color/theora/parameter updates /zed2/zed\_node/stereo\_raw/image\_raw\_color /zed2/zed node/stereo raw/image raw color/compressed /zed2/zed\_node/stereo\_raw/image\_raw\_color/compressed/parameter\_descriptions /zed2/zed\_node/stereo\_raw/image\_raw\_color/compressed/parameter\_updates /zed2/zed\_node/stereo\_raw/image\_raw\_color/compressedDepth /zed2/zed\_node/stereo\_raw/image\_raw\_color/compressedDepth/parameter\_descriptions /zed2/zed\_node/stereo\_raw/image\_raw\_color/compressedDepth/parameter\_updates /zed2/zed node/stereo raw/image raw color/theora /zed2/zed\_node/stereo\_raw/image\_raw\_color/theora/parameter\_descriptions /zed2/zed node/stereo raw/image raw color/theora/parameter updates /zed2/zed\_node/temperature/imu /zed2/zed node/temperature/left /zed2/zed\_node/temperature/right

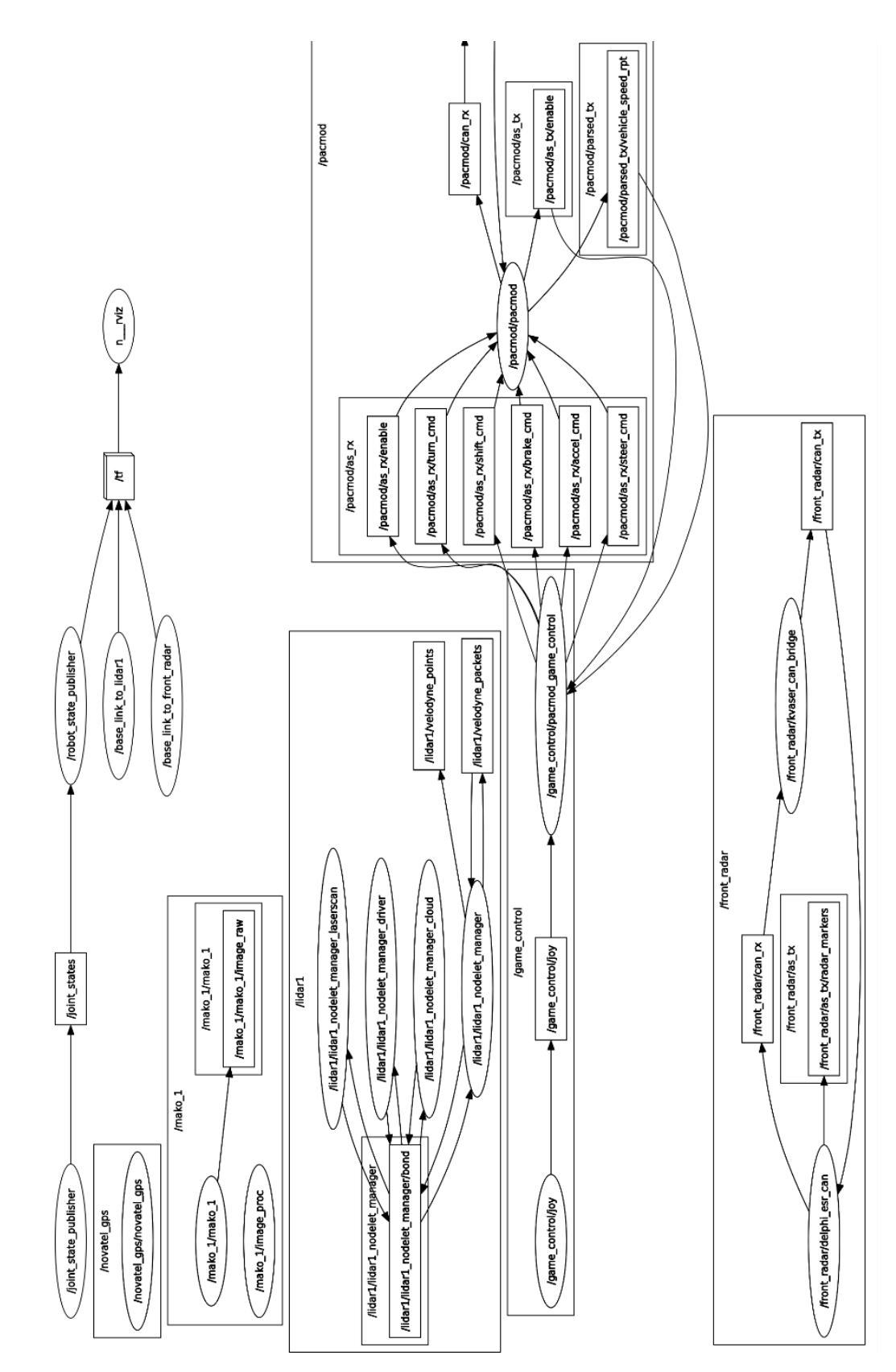

ROS rqt\_graph

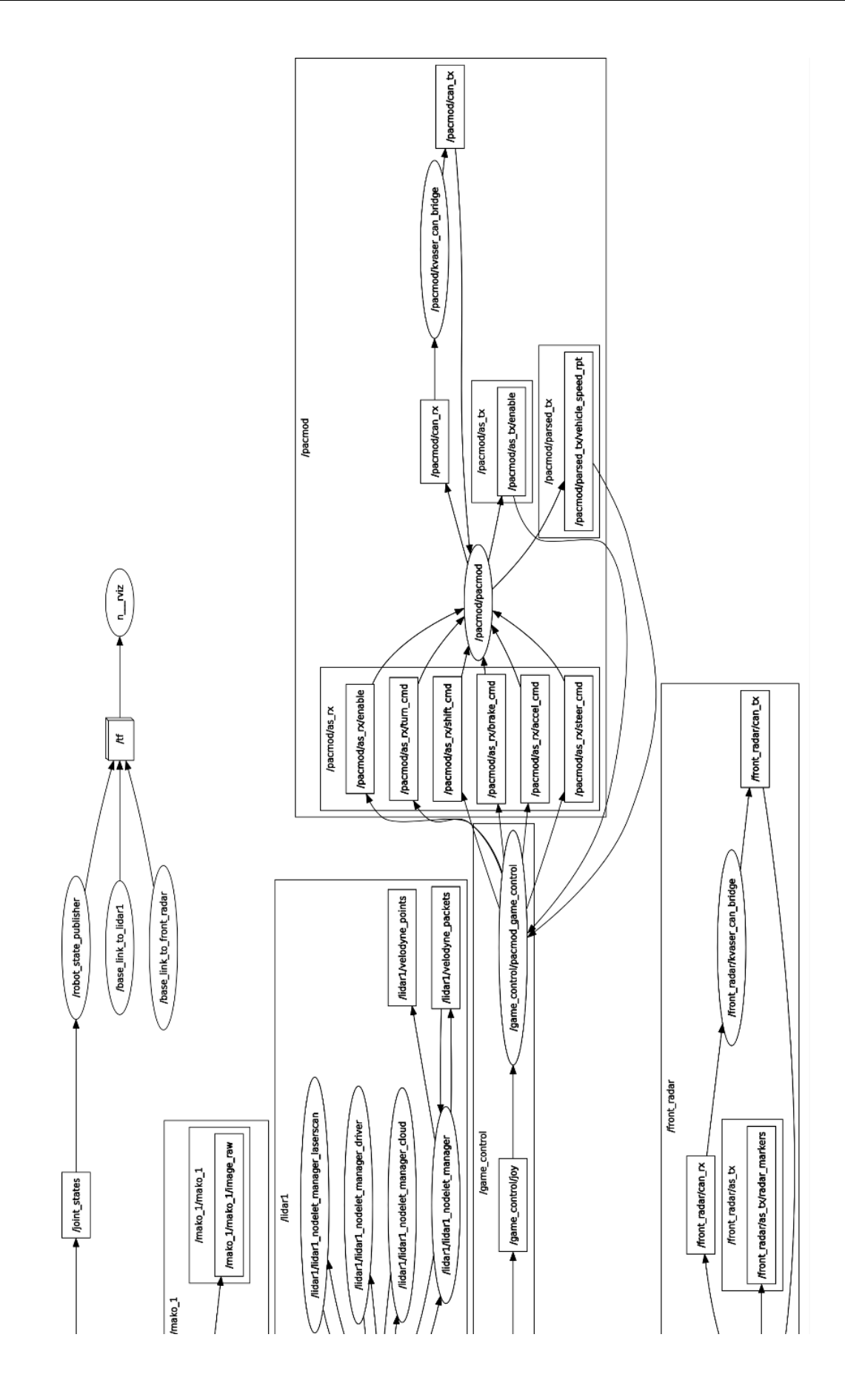

## 2.7 Demo of Pure Pursuit Tracker on GNSS Waypoints

GitHub link: <u>https://github.com/hangcui1201/POLARIS\_GEM\_e2\_Real</u> Demo link: <u>https://youtu.be/8l52buLR1zU</u>

\$ source devel/setup.bash

\$ rosrun gem\_gnss\_control gem\_gnss\_tracker\_pp.py

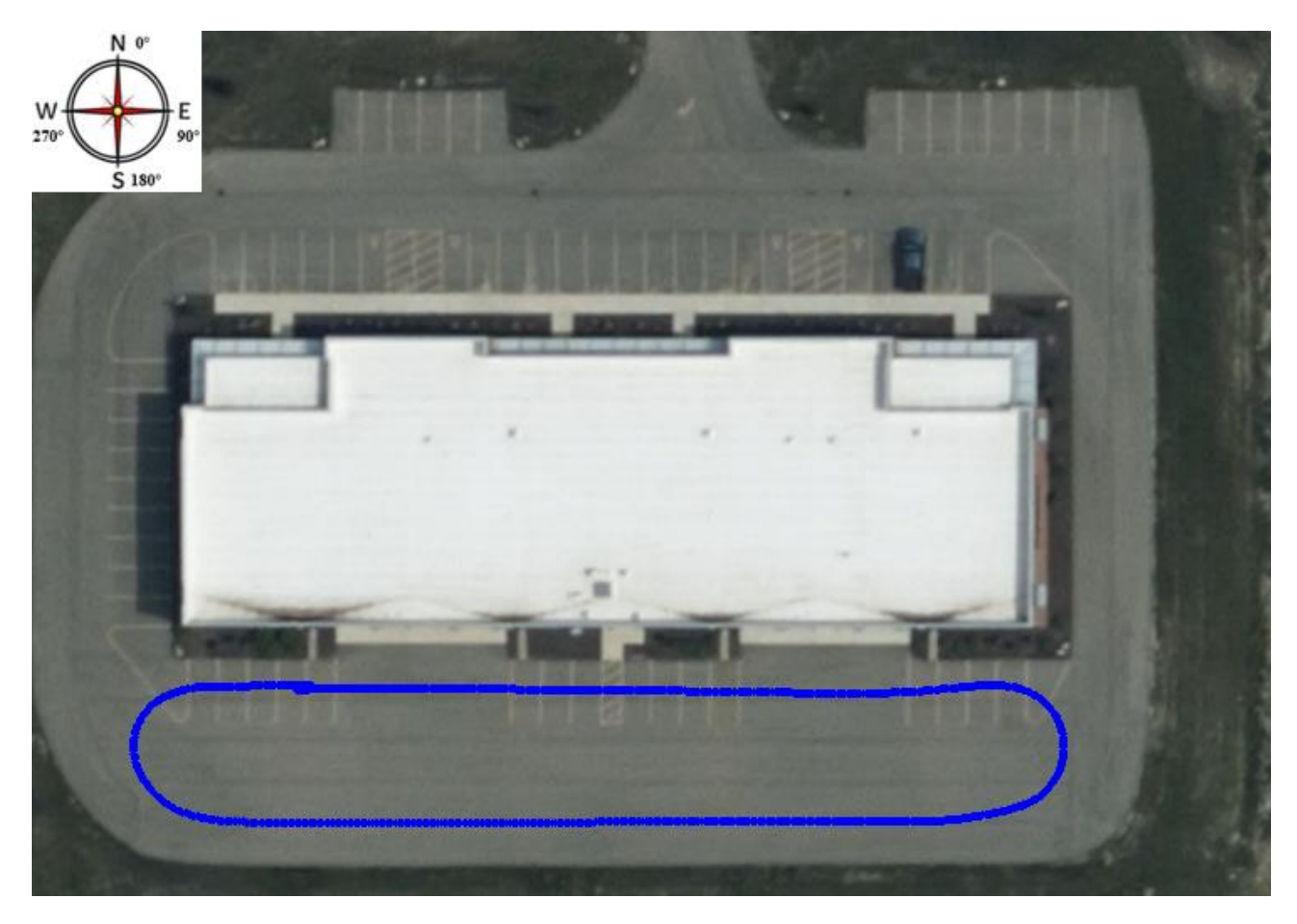

## 2.8 Demo of Stanley Tracker on GNSS-RTK Waypoints

GitHub link: <u>https://github.com/hangcui1201/POLARIS\_GEM\_e2\_Real</u> Demo link: <u>https://youtu.be/DItwU\_8GVHI</u>

\$ source devel/setup.bash

\$ roslaunch basic\_launch gem\_pacmod\_control.launch

\$ source devel/setup.bash

\$ rosrun gem\_gnss\_control gem\_gnss\_tracker\_stanley\_rtk.py

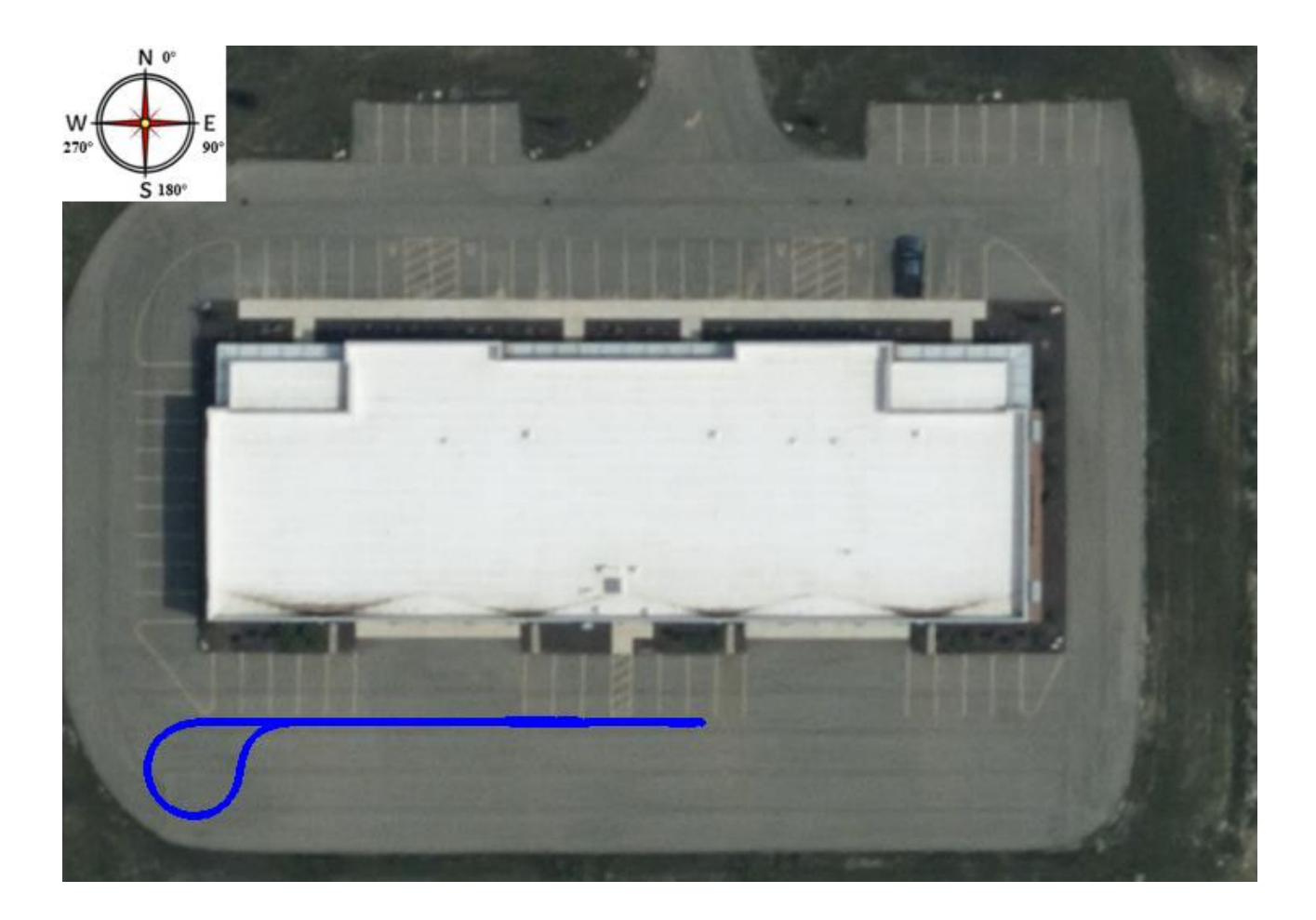

# 2.9 Coming more ...

# 3. Polaris GEM e2 ROS - Simulator

### 3.1 Introduction

GitHub link: https://github.com/hangcui1201/POLARIS\_GEM\_e2\_Simulator

#### GEM vehicle with top 3D LiDAR

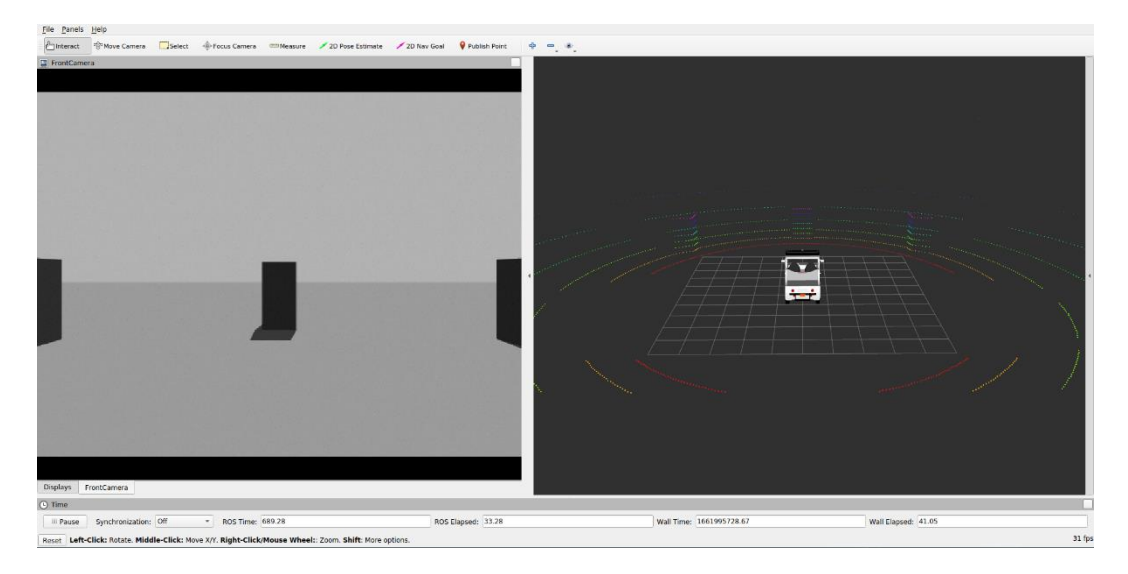

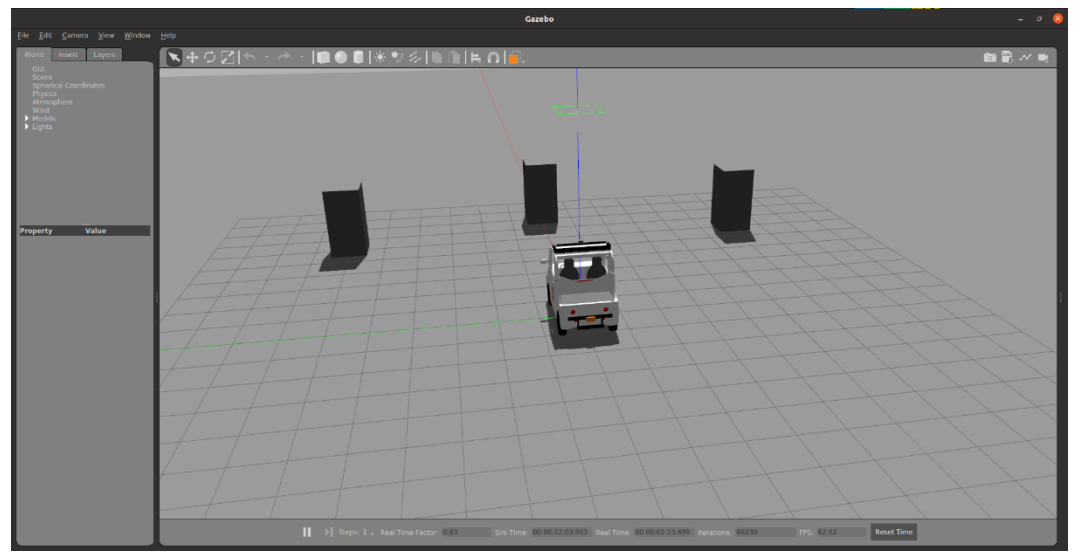

- \$ source devel/setup.bash
- \$ roslaunch gem\_launch gem\_init.launch

## 3.2 Launch the Simulator

#### **Track1 Environment**

- \$ cd ~/demo\_ws
- \$ source devel/setup.bash
- \$ roslaunch gem\_init.launch world\_name:="track1.world"
- \$ source devel/setup.bash

\$ roslaunch gem\_launch gem\_sensor\_info.launch

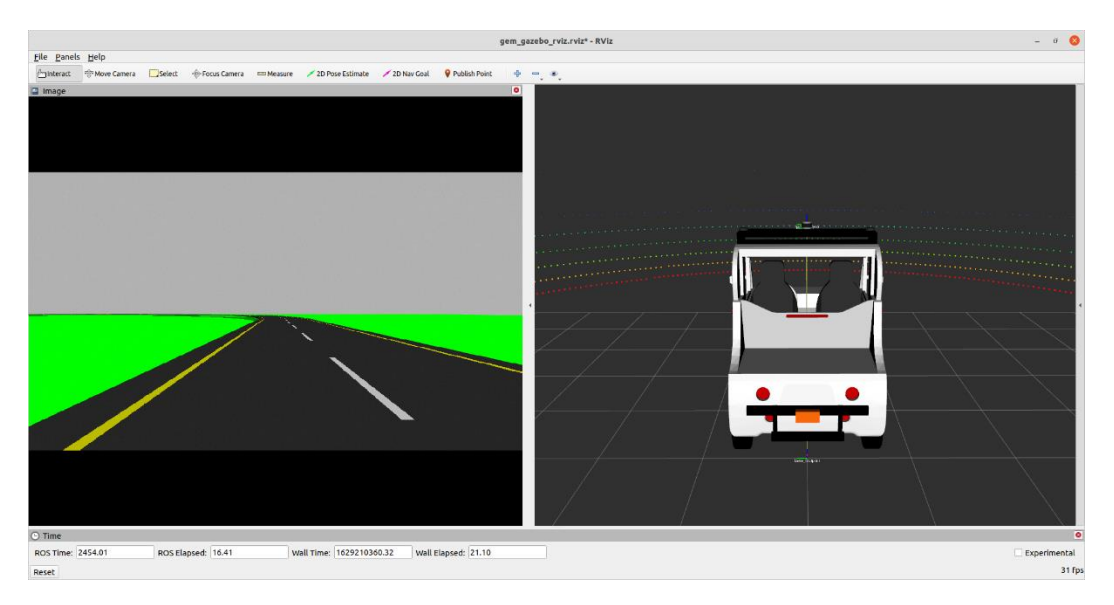

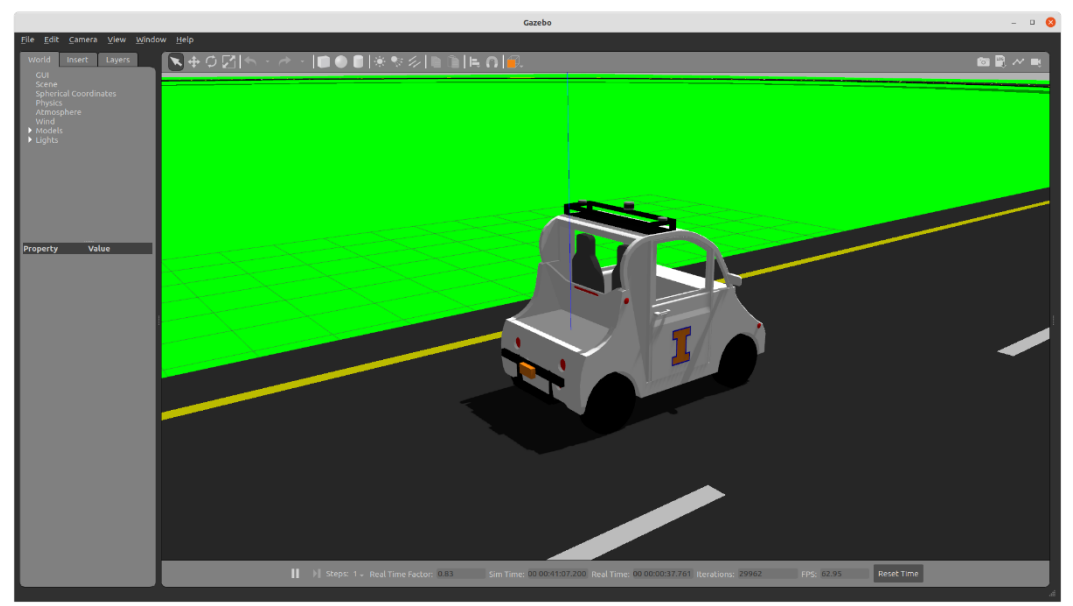

#### Track2 Environment

\$ source devel/setup.bash

\$ roslaunch gem\_launch gem\_init.launch world\_name:="track2.world" y:=-98.5

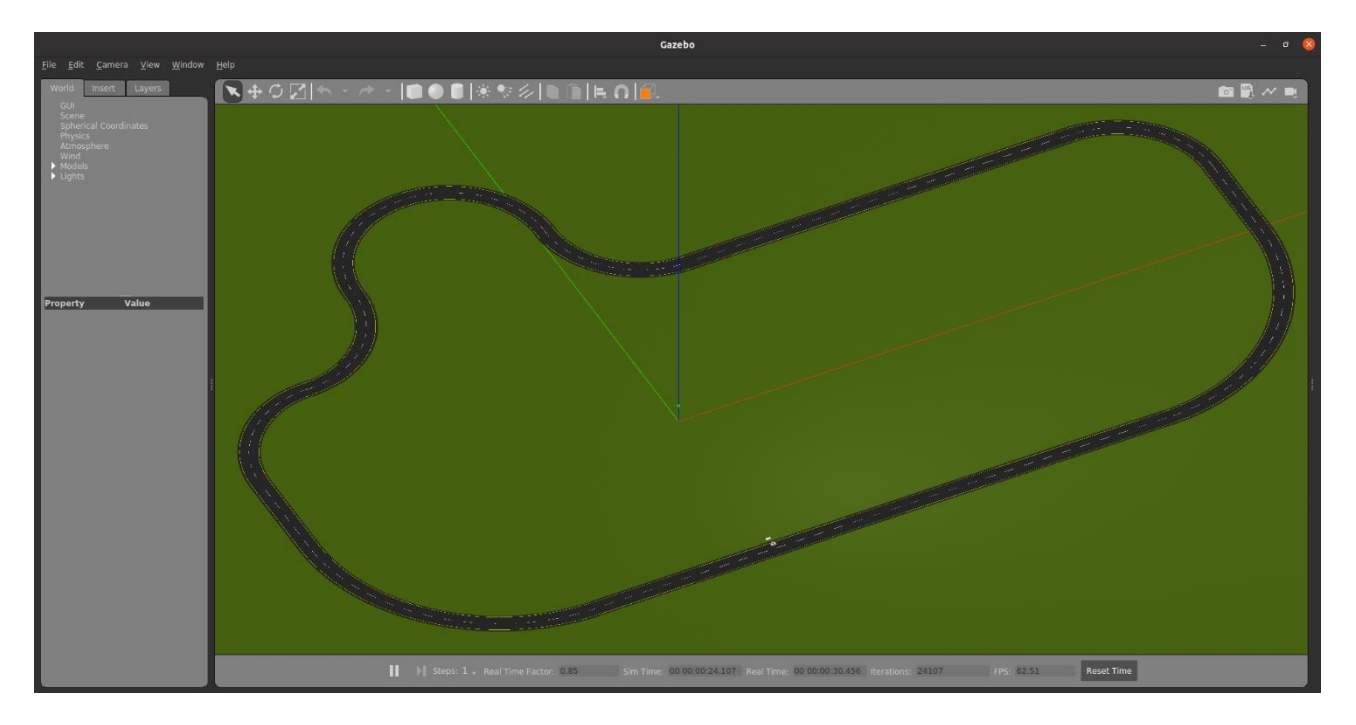

### Highbay Environment

\$ source devel/setup.bash

\$ roslaunch gem\_launch gem\_init.launch world\_name:="highbay\_track.world" x:=-1.5 y:=-21

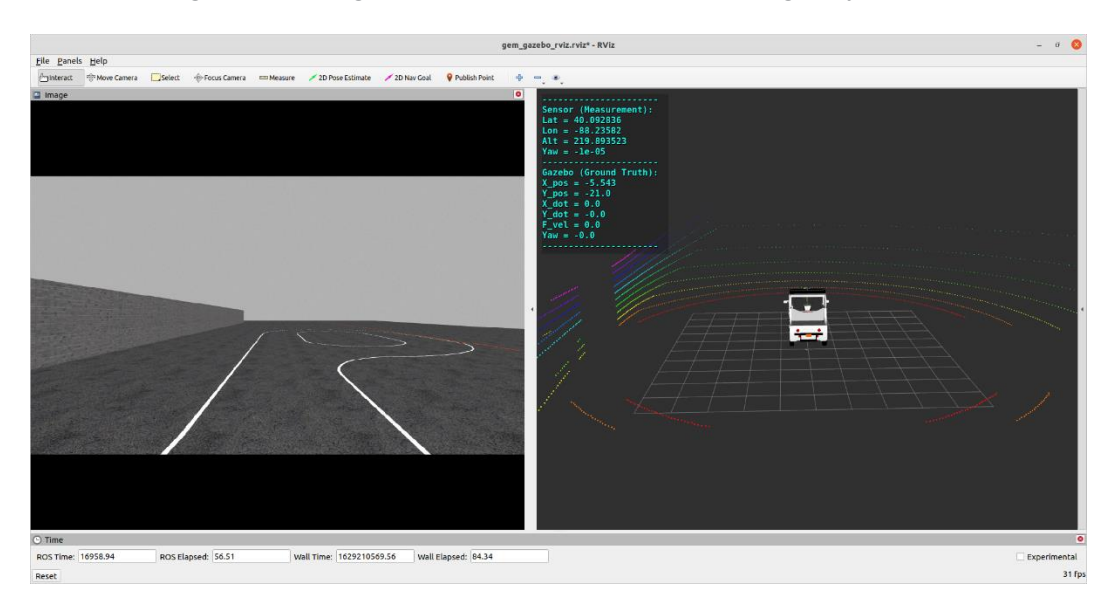

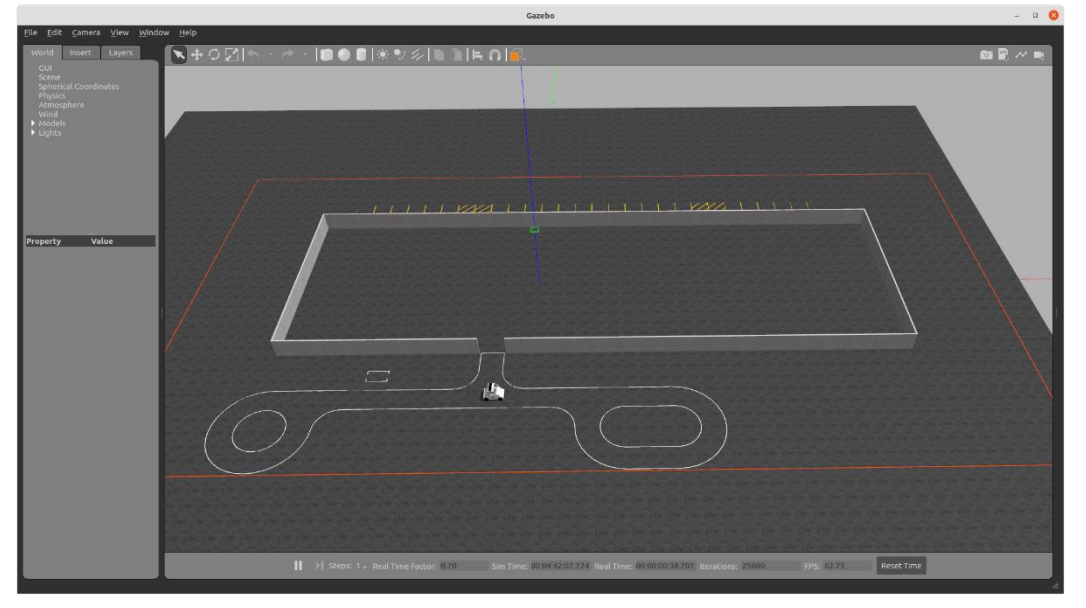

## 3.3 Demo of Pure Pursuit & Stanley Controllers

#### Demo of Pure Pursuit Controller in Track1 Environment

#### \$ source devel/setup.bash

\$ rosrun gem\_pure\_pursuit\_sim pure\_pursuit\_sim.py

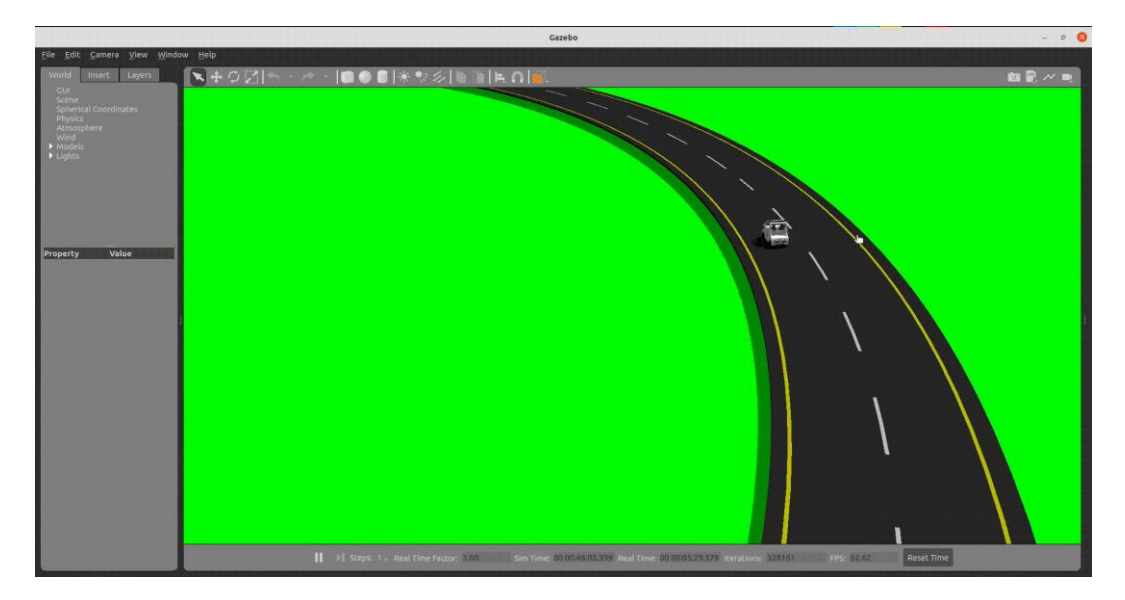

#### Demo of Stanley Controller in Track1 Environment

- \$ source devel/setup.bash
  \$ rosrun gem\_stanley\_sim stanley\_sim.py

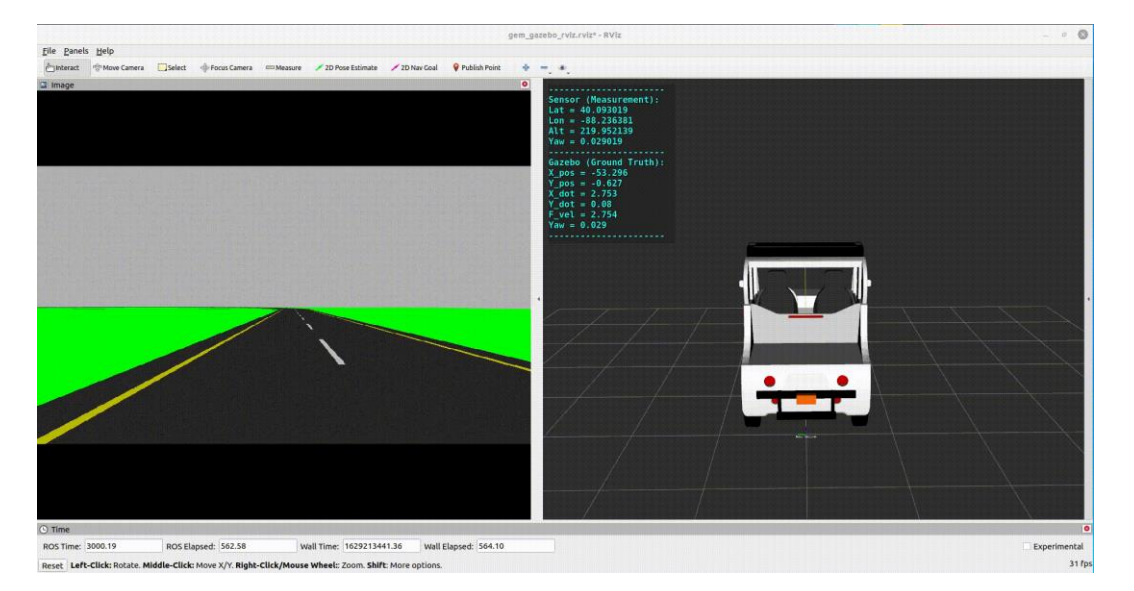

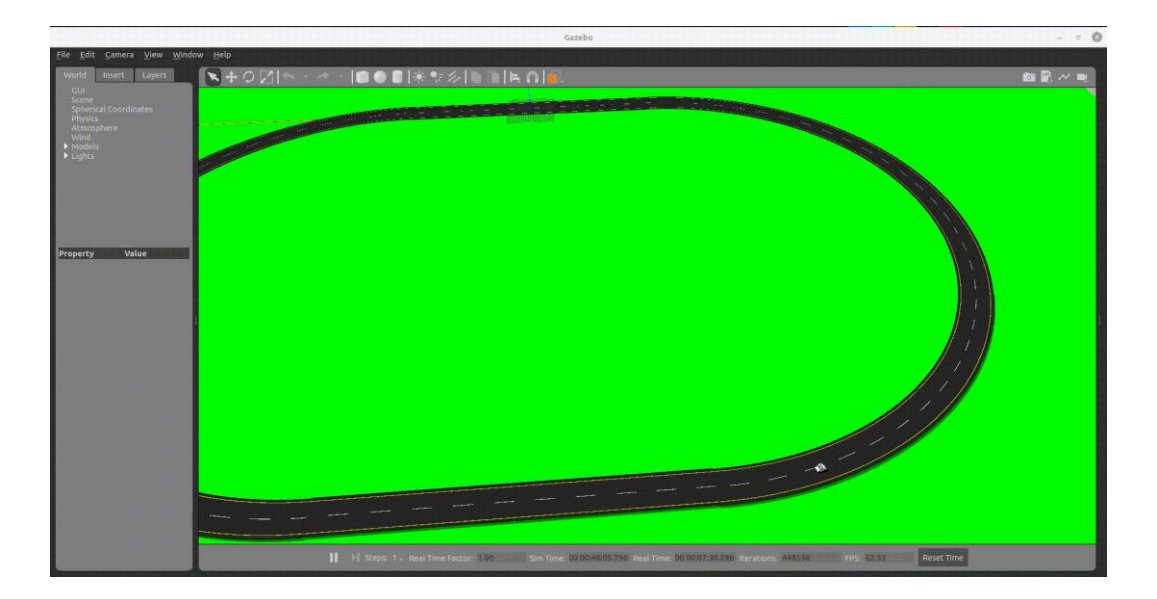

# 3.4 Coming more

# 4. Polaris GEM e2 - Operation

# 4.1 Power of Computer & Vehicle

(1) Unplug the power cord of Polaris GEM e2

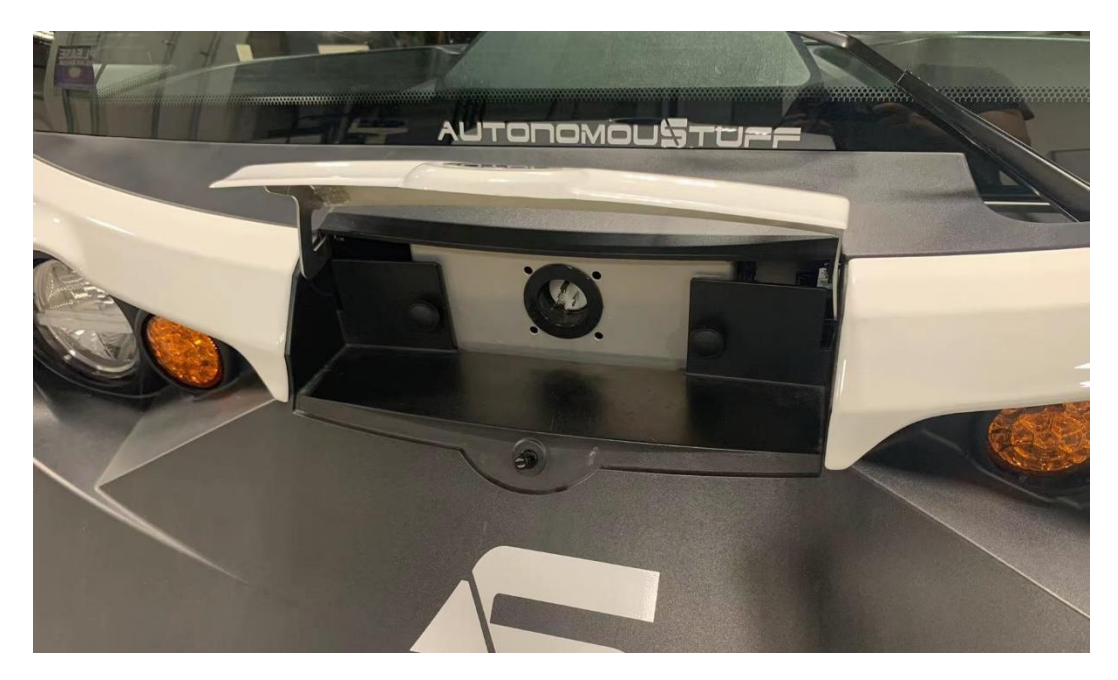

(2) Connect battery of computer on the passenger's side and switch on

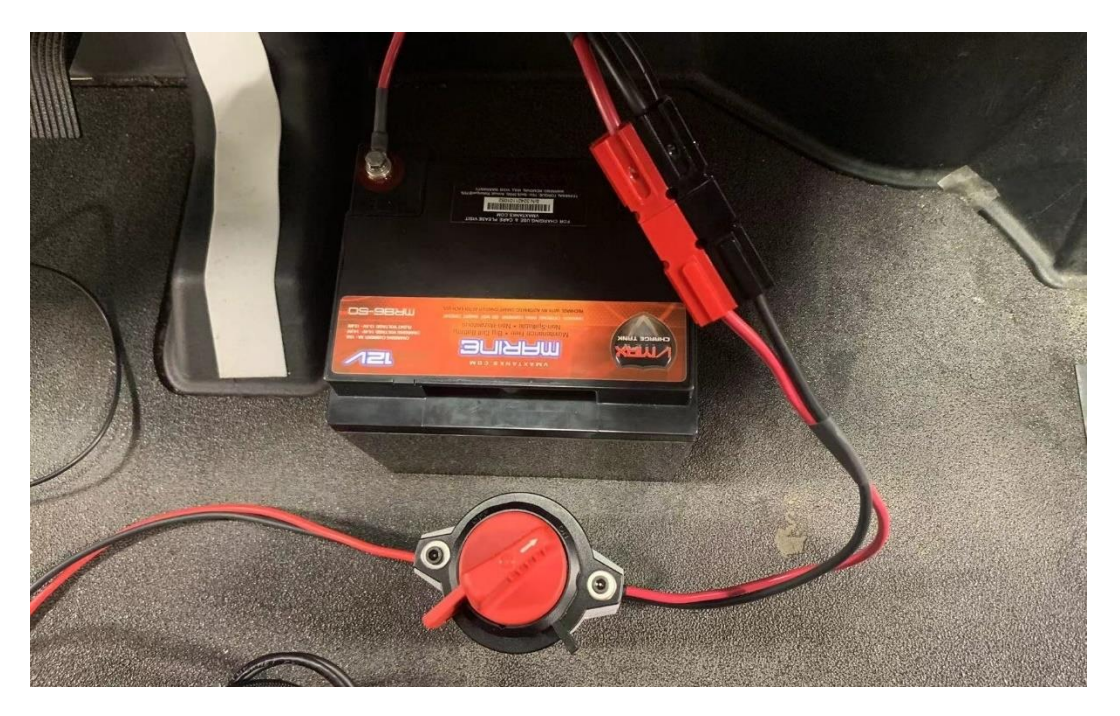

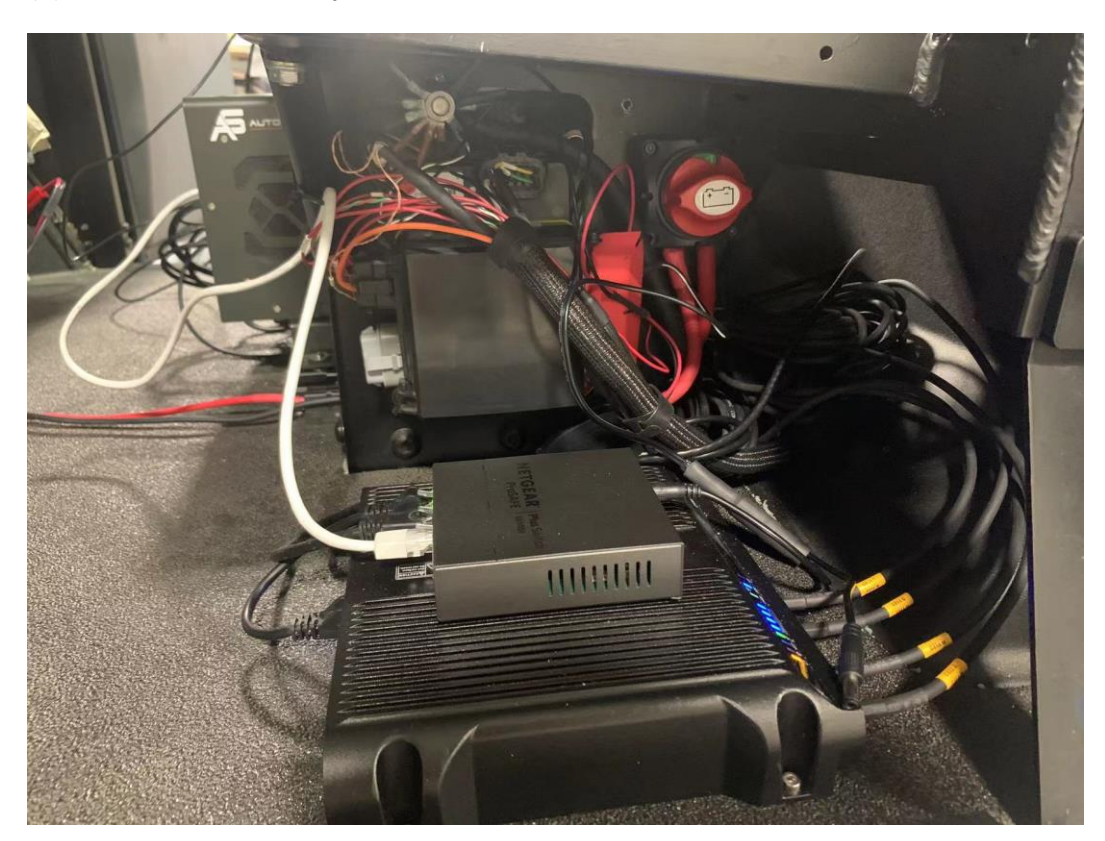

(3) Switch on the battery of sensors under the driver's seat

(4) Turn on vehicle by using the key, the computer should also be turned on automatically

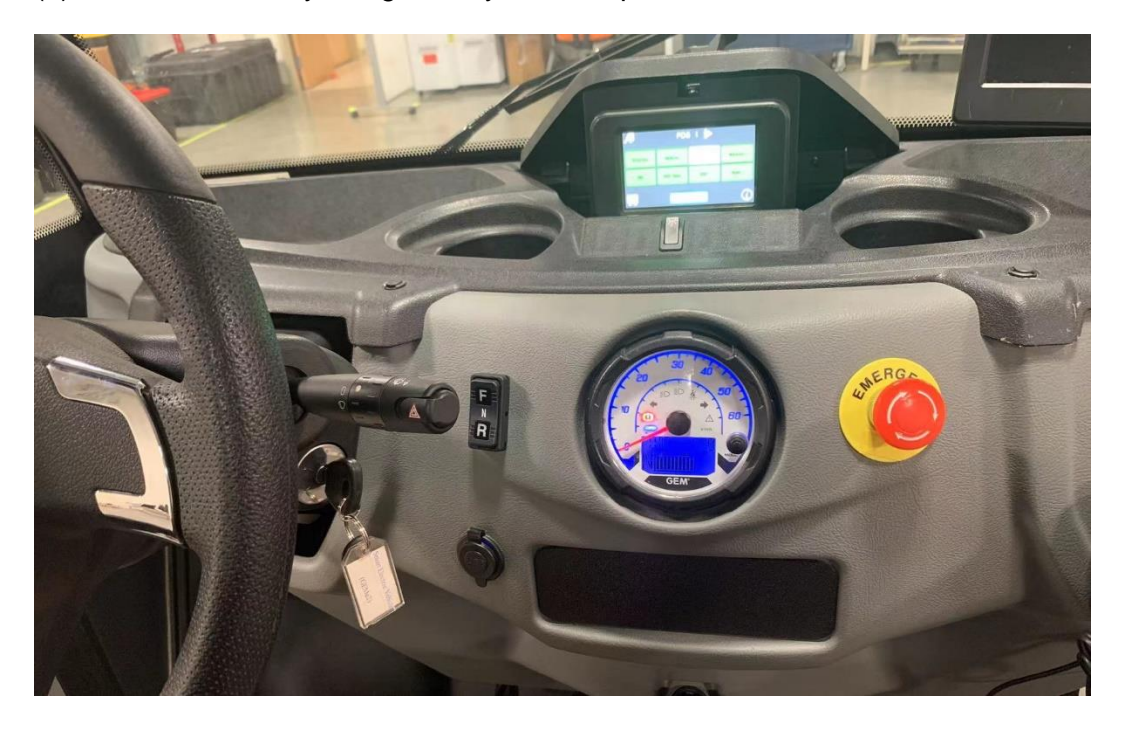

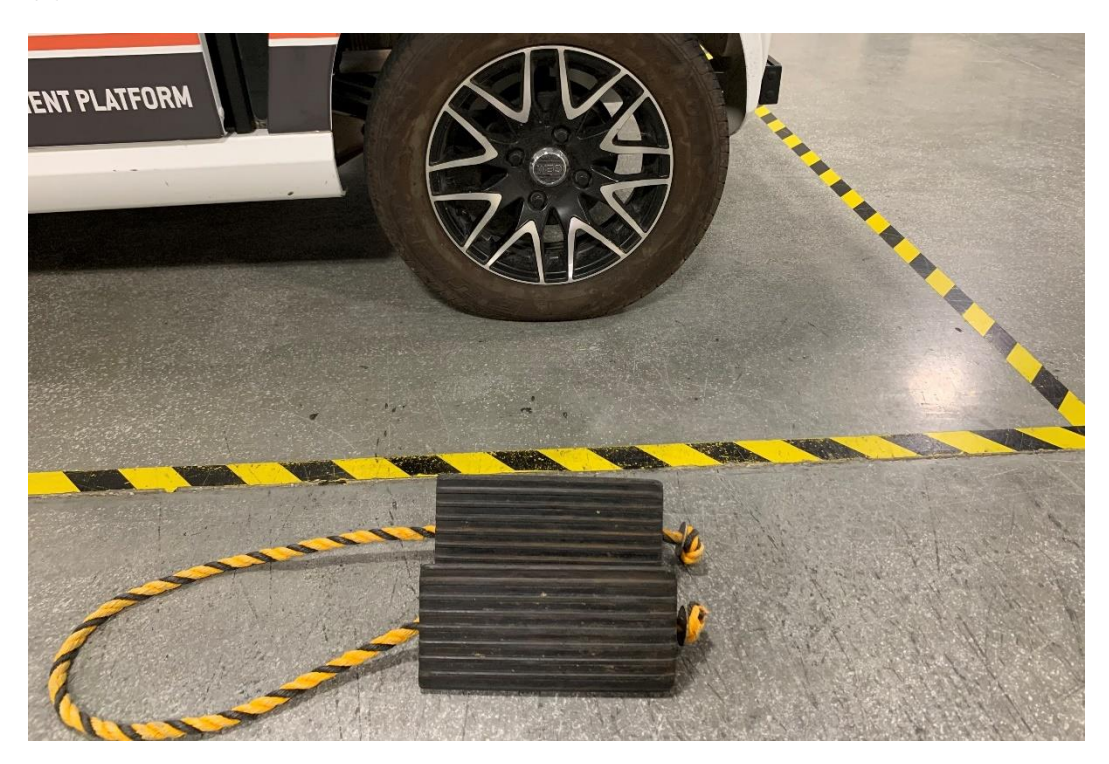

(5) Remove the chokes and drive the vehicle outside

- (6) When finishing using the Polaris GEM e2, do reverse steps from (5) to (1)
- (7) The battery of the computer can be charged as below

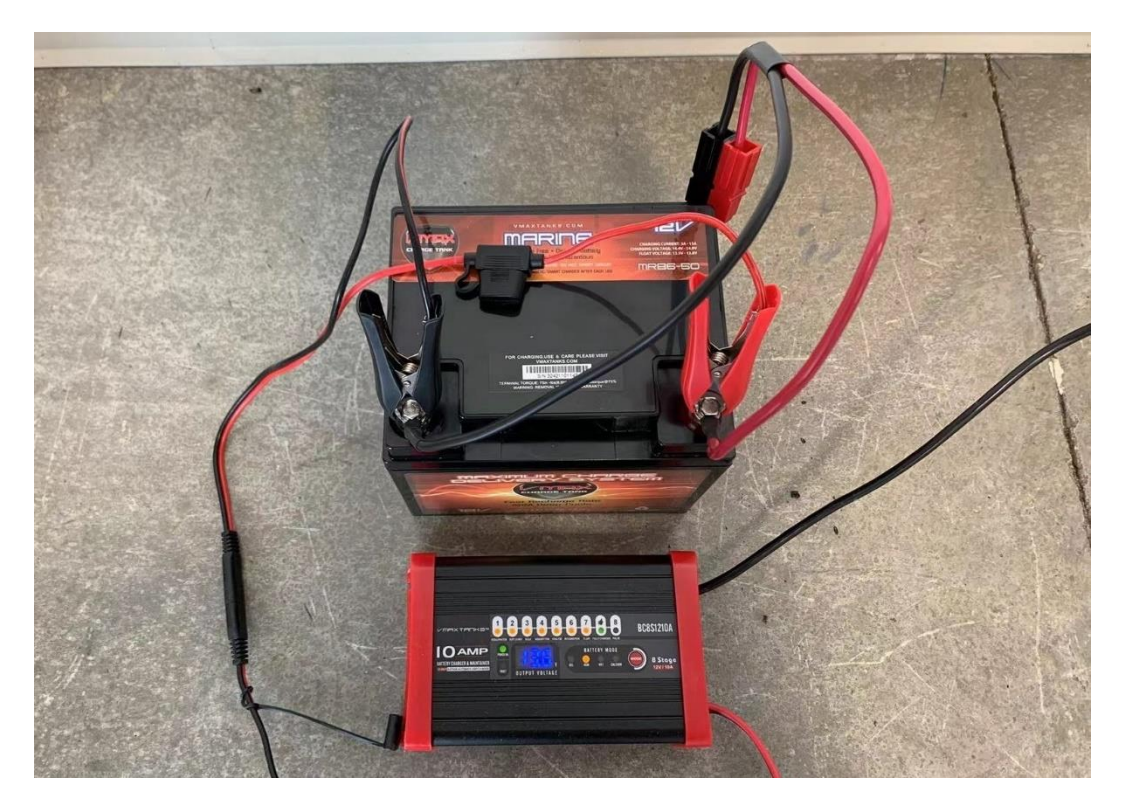

#### 4.2 Launch of ROS Programs

\$ cd ~/demo\_ws/ \$ catkin\_make

\$ source devel/setup.bash
\$ roslaunch basic\_launch gem\_sensor\_init.launch

\$ source devel/setup.bash

\$ roslaunch basic\_launch gem\_dbw\_joystick.launch

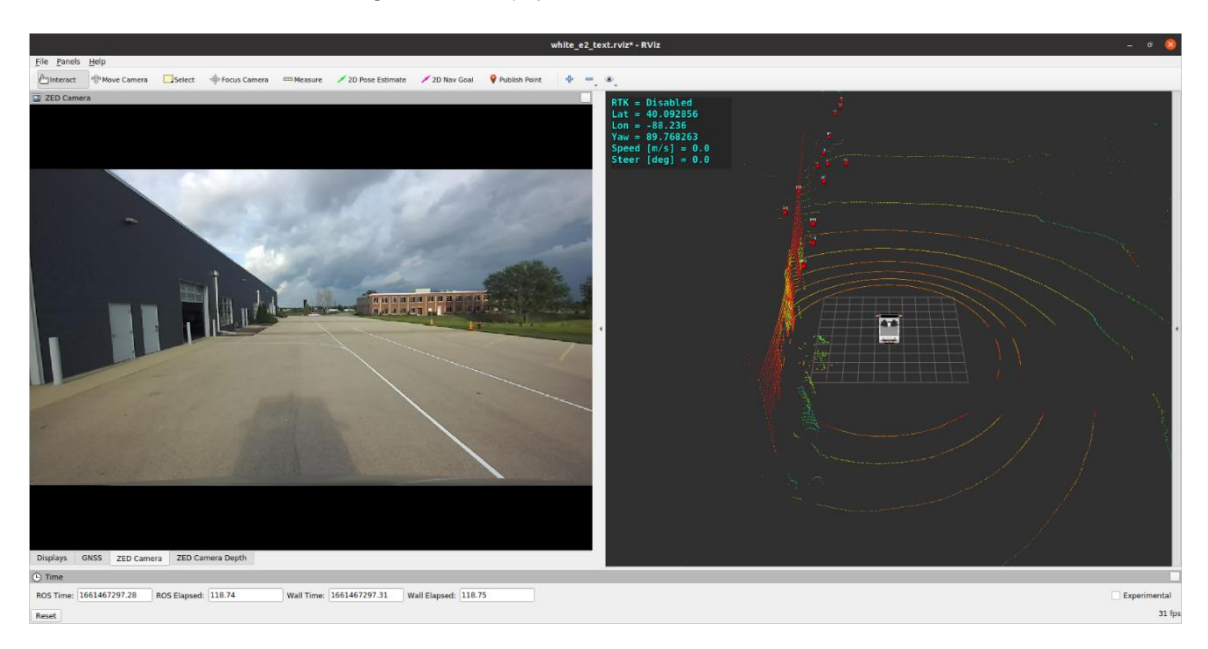

|                                                                                                    |                     |                   |                          |                    |                 | white_e2_te | xt.rviz* - RViz                                                                               | - ē 😣        |
|----------------------------------------------------------------------------------------------------|---------------------|-------------------|--------------------------|--------------------|-----------------|-------------|-----------------------------------------------------------------------------------------------|--------------|
| <u>File Panels H</u> elp                                                                                                    |                     |                   |                          |                    |                 |             |                                                                                               |              |
| 습기interact 영어 Move Camera                                                                                                    | Select & Focu       | us Camera 🔲 Measu | ire 🛛 🗡 2D Pose Estimate | 🗡 2D Nav Goal      | 💡 Publish Point | • <b>-</b>  | •                                                                                             |              |
| □         crickit General           •         ✓           •         Crickit General           •         Crickit General           •         Crickit General           •         Crickit General           •         Crickit General           •         Crickit General           •         Crickit General           •         Crickit General           •         ZED Camera           •         ZED Camera Depth |                     |                   |                          |                    |                 |             | RTK - Disabled<br>Lut - 4.993265<br>(ww = 88.76588<br>Speed [m/s] = 0.0<br>Steer (deg) = -0.1 |              |
| Global Options Add Displays GNSS ZED Camera                                                                                                    | a ZED Camera De     | plicate           |                          |                    |                 |             |                                                                                               |              |
| <ul> <li>Time</li> </ul>                                                                                                    |                     |                   |                          |                    |                 |             |                                                                                               |              |
| ROS Time: 1661467506.46                                                                                                    | ROS Elapsed: 327.93 | Wall Tin          | ne: 1661467506.50 W      | all Elapsed: 327.8 | 7               |             |                                                                                               | Experimental |
| Reset                                                                                                    |                     |                   |                          |                    |                 |             |                                                                                               | 31 fps       |

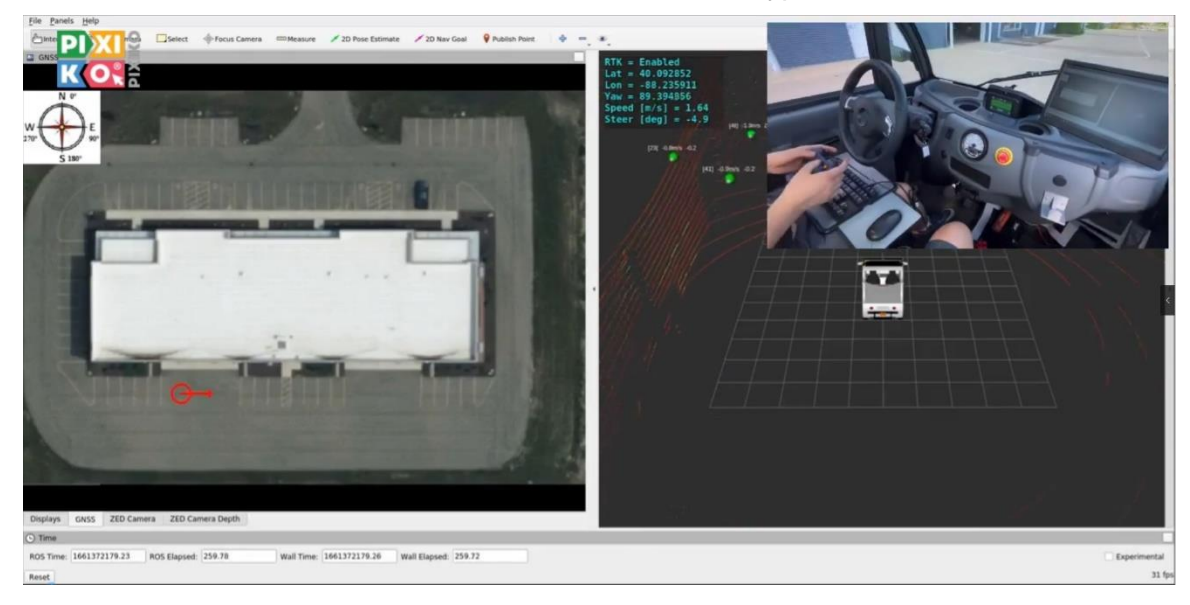

#### Section 2.7: Demo of Pure Pursuit Tracker on GNSS Waypoints

Section 2.8: Demo of Stanley Track on GNSS-RTK Waypoints

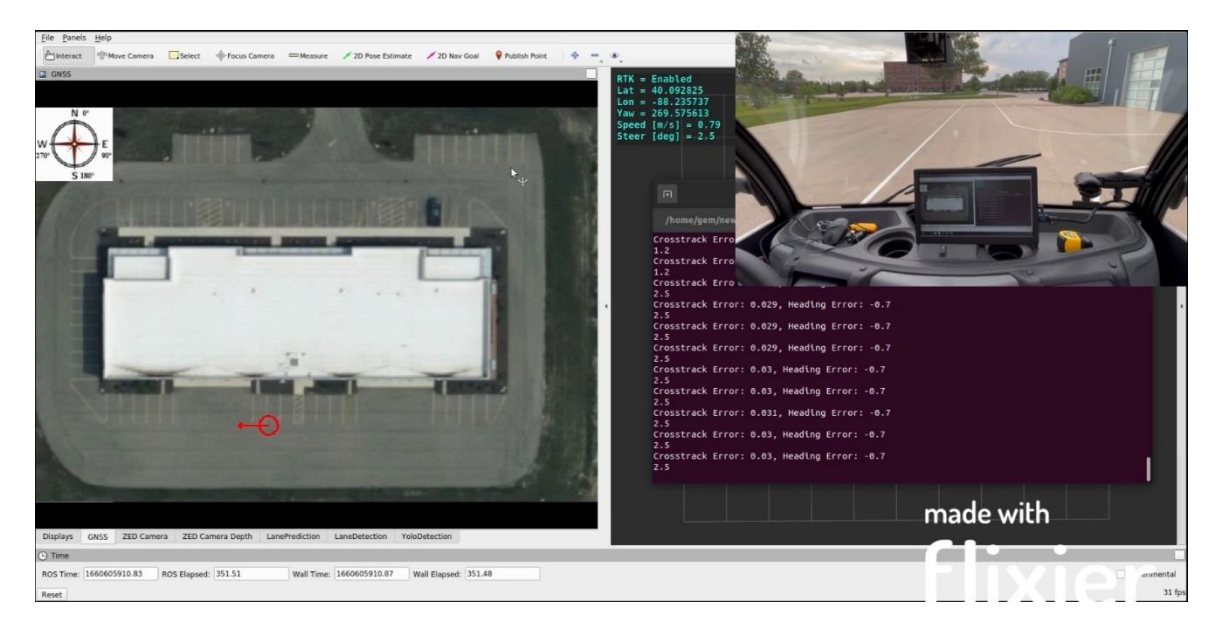

# 4.3 Coming more ...